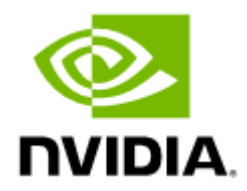

# InfiniBand Cluster Bring-up Procedure

v1.0

# Table of Contents

| 1     | Overview4                                                |
|-------|----------------------------------------------------------|
| 2     | Related Documentation                                    |
| 3     | Document Revision History                                |
| 4     | Cluster Planning7                                        |
| 4.1   | Setting the InfiniBand Cluster Topology7                 |
| 4.2   | Creating a Point-to-Point Excel File8                    |
| 4.3   | Creating a Topology File 10                              |
| 4.4   | Saving the Topology File 11                              |
| 4.5   | Confirming Topology 11                                   |
| 4.5.1 | UFM Enterprise Installation12                            |
| 4.5.2 | Confirming Topology Using UFM GUI16                      |
| 5     | Network Deployment                                       |
| 5.1   | Confirm Components' Firmware and Software Versions       |
| 5.1.1 | Verify versions using UFM GUI19                          |
| 5.1.2 | Optional Alternative - Verify Versions Using MOFED Tools |
| 5.2   | On-site Upgrade - Low scale 24                           |
| 5.2.1 | MLNX_OFED Installation24                                 |
| 5.2.2 | Managed Switch Software Installation25                   |
| 5.2.3 | Firmware Installation29                                  |
| 6     | Configuration and Basic Features Activation              |
| 6.1   | Network Configuration (Optional) 33                      |
| 6.1.1 | Adaptive Routing33                                       |
| 6.1.2 | SHIELD                                                   |
| 6.1.3 | HBF                                                      |
| 6.2   | Switch Configuration                                     |
| 6.2.1 | Initial Management Configuration35                       |
| 6.2.2 | Zero Touch Provisioning                                  |
| 6.2.3 | Configuring a Split Port38                               |
| 6.3   | UFM Configuration                                        |
| 6.3.1 | Configure a Static IPoIB on the IB Port:                 |
| 6.3.2 | Recommended QoS Configuration:                           |
| 7     | Cluster Verification                                     |

| 7.1   | SM Logs 4                  | 0 |
|-------|----------------------------|---|
| 7.1.1 | Logs Parameters4           | 0 |
| 7.1.2 | Useful Commands4           | 1 |
| 7.1.3 | Common Errors4             | 1 |
| 7.2   | UFM Fabric Health 4        | 1 |
| 7.3   | UFM Telemetry 4            | 4 |
| 7.4   | UFM Events and Alarms 4    | 6 |
| 8     | Performance Testing        | 8 |
| 8.1   | Normal Results             | 3 |
| 9     | Bring-up Process Checklist | 6 |
| 10    | Acronyms                   | 8 |
| 11    | Document Revision History  | 9 |

# 1 Overview

This document is intended for network operators responsible for the bring-up of InfiniBand (IB) clusters. The purpose of this document is to outline the necessary automation tools, required tests, and essential information needed when installing a new cluster. Additionally, the document provides recommendations and guidance on how to obtain the necessary inputs for these procedures and how to execute the bring-up operations effectively. The document's content is structured logically to facilitate easy reference and understanding.

To complete the bring-up process, please follow the checklist in the following <u>link</u>.

# 2 Related Documentation

| Document                                                   | Link                                                                                                    |
|------------------------------------------------------------|----------------------------------------------------------------------------------------------------|
| ibdiagnet InfiniBand Fabric Diagnostic Tool User<br>Manual | https://docs.nvidia.com/networking/software/<br>management-software/index.html#infiniband-<br>management-tools |
| MLNX_OFED User Manual                                      | https://docs.nvidia.com/networking/software/adapter-<br>software/index.html#mlnx-ofed                          |
| MLNX-OS User Manual                                        | https://docs.nvidia.com/networking/software/switch-<br>software/index.html#mlnx-os-infiniband                  |
| MFT User Manual                                            | https://docs.nvidia.com/networking/software/firmware-<br>management/index.html#mft                             |
| UFM User Manual                                            | https://docs.nvidia.com/networking/software/<br>management-software/index.html#nvidia-ufm                      |
| HPC-X User Manual                                          | https://docs.nvidia.com/networking/software/<br>accelerator-software/index.html#hpc-x                          |

# 3 Document Revision History

For the list of changes made to this document, refer to **Document Revision History**.

# 4 Cluster Planning

Effective cluster planning lays the groundwork for an efficient system and good monitoring and debugging ability.

The planning procedures in this document are arranged in a sequential order for a new cluster installation. If you are not installing a new cluster, you might need to choose which procedures to use. However, you should still perform them in the order they appear in the Cluster planning section.

To plan your cluster, complete the following procedures:

- 1. Set the Topology type. For information on how to do so, see <u>Setting the InfiniBand Cluster</u> <u>Topology</u>.
- 2. Create a Point-to-Point excel file. For information on how to do so, see <u>Creating a Point-to-</u> <u>Point Excel File</u>.
- 3. Create a Topology file. For information on how to do so, see Creating a Topology File.
- 4. Save the Topology file for future usage. For information on how to do so, see <u>Saving the</u> <u>Topology File</u>.
- 5. Confirm the Topology was created and set as desired. For information on how to do so, see <u>Confirming Topology</u>.

When you are ready to install the components with which you plan to build your cluster, <u>Confirm</u> <u>Components' Firmware and Software Versions</u>. If update is needed to one of the components, review the information in section <u>On-site Upgrade - Low scale</u> to ensure that you have the latest information.

# 4.1 Setting the InfiniBand Cluster Topology

InfiniBand fabric components can be connected using different topologies and it should be decided before building the cluster.

Fat-Tree is NVIDIA's recommended topology, AI factory should based on rail optimized. Rail-optimized design means a GPU node with multiple interfaces will put each GPU "rail" (IB network interface) onto a different first level (LEAF) switch for cluster Interconnect. This allows multiple nodes to utilize their internal NVSwitch path to talk across a NIC that is just one switch hop away (instead of having to cross multiple switches, incurring additional latency).

The diagram below shows an example of cluster topology for AI factory (based on rail optimized):

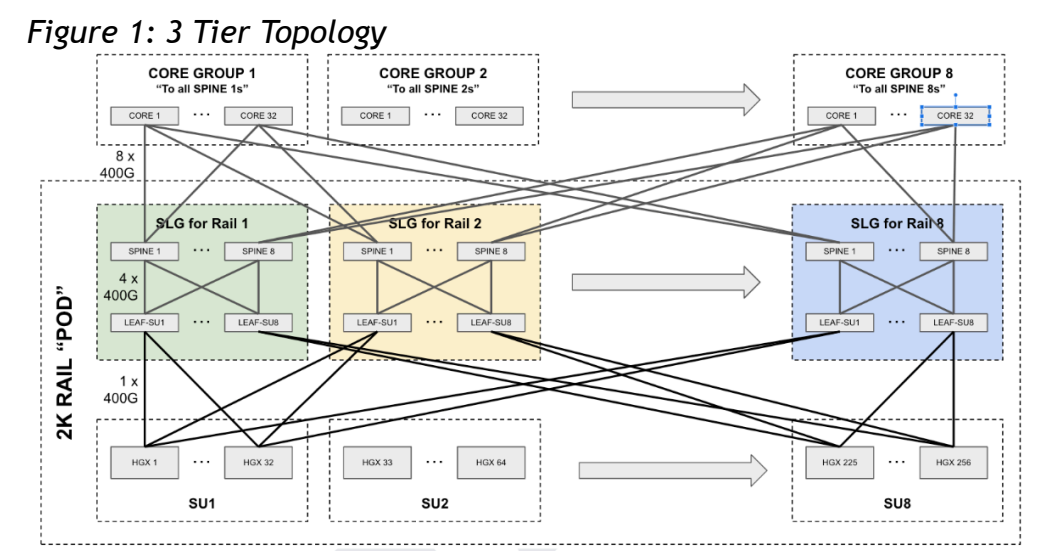

Figure 2: 2 Tier Topology

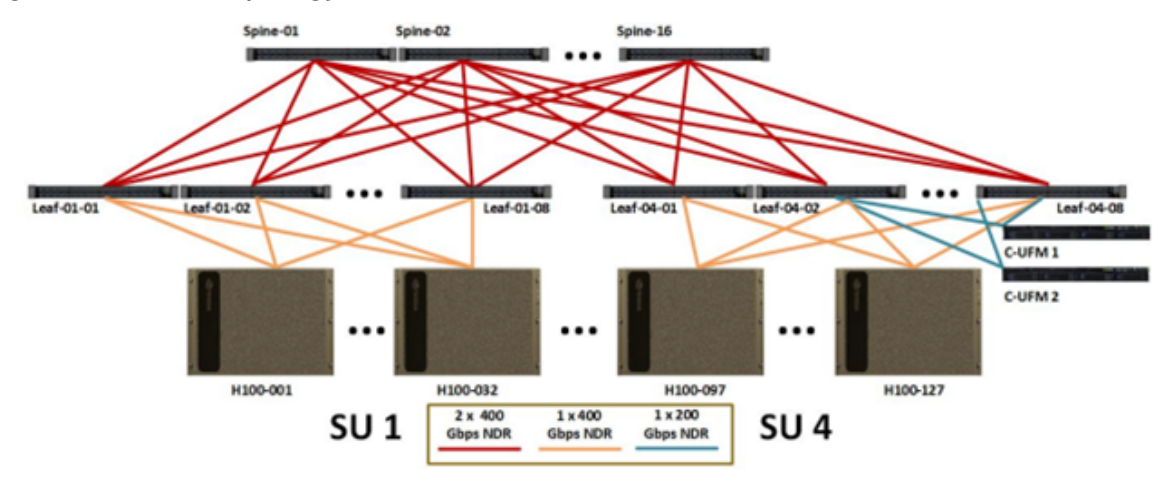

To choose the best cluster planning that fits the cluster needs, please contact <u>NVIDIA Support</u>.

After selecting the InfiniBand interconnect principles, create a PTP excel file to describe the cluster connectivity and to generate the Topology file.

• It is imperative to verify that the cluster has been connected according to the cluster planning to ensure cluster maintenance.

# 4.2 Creating a Point-to-Point Excel File

The Point-to-Point Excel file centralizes all the physical information of the project and explicitly describes how to connect each cable. For the list of supported cables, see <u>LinkX Cables and</u> <u>Transceivers | NVIDIA</u>.

To create the Excel file:

- 1. Open an Excel file (use <u>this</u> template file).
- 2. Create 2 sheets as explained below:

- Legend describes basic properties for each element of the cluster. Each element should include the following properties:
  - Name describes the naming convention for each element, best practice is to include the element basic name and \* before and after the name
  - Model element model
    - The Model is the device format as described inside the "/usr/share/ ibdm2.1.1/ibnl". If the model used is not part of the supported list, please create a new one as follow:

https://linux.die.net/man/1/ibdm-topo-file

https://linux.die.net/man/1/ibdm-ibnl-file

- Switch/HCA whether it is a switch or HCA
- Speed element speed
- Comments general comments Example:

| Name  | Model   | Switch/HCA | Speed   | Comments |
|-------|---------|------------|---------|----------|
| *dgx* | HCA_12  | hca        | 4x-100G | NDR      |
| *clf* | MQM9700 | switch     | 4x-100G | NDR      |
| *csp* | MQM9700 | switch     | 4x-100G | NDR      |

- PTP explicitly describes how to connect each cable. The table has two main parts, Source and Destination, each one contains mostly the same columns. Each Line should include the following for each end of the cable:
  - Rack device rack
  - U device location in the rack
  - Name name of the device (must comply with the naming convention as specified for the device type in the Label sheet)
  - HCA/port HCA name and port (in Destination part only port) For example:

|           |             | Source       |          | Destination    |    |              |      |
|-----------|-------------|--------------|----------|----------------|----|--------------|------|
| Rack      | Rack U Name |              | HCA/port | Rack           | U  | Name         | Port |
| SU1-1 A22 | 3           | cl02s01dgx01 | 1        | Leaves SU1 A38 | 25 | cl02s01clf01 | 1    |
| SU1-1 A22 | 3           | cl02s01dgx01 | 2        | Leaves SU1 A38 | 27 | cl02s01clf02 | 1    |
| SU1-1 A22 | 3           | cl02s01dgx01 | 3        | Leaves SU1 A38 | 29 | cl02s01clf03 | 1    |
| SU1-1 A22 | 3           | cl02s01dgx01 | 4        | Leaves SU1 A38 | 31 | cl02s01clf04 | 1    |
| SU1-1 A22 | 3           | cl02s01dgx01 | 5        | Leaves SU1 A38 | 33 | cl02s01clf05 | 1    |
| SU1-1 A22 | 3           | cl02s01dgx01 | 6        | Leaves SU1 A38 | 35 | cl02s01clf06 | 1    |
| SU1-1 A22 | 3           | cl02s01dgx01 | 7        | Leaves SU1 A38 | 37 | cl02s01clf07 | 1    |
| SU1-1 A22 | 3           | cl02s01dgx01 | 8        | Leaves SU1 A38 | 39 | cl02s01clf08 | 1    |

Please note that:

- Destination device should always be a switch (HCAs should always be specified in source)
- For switches, use real/physical port numbers
- HCA ports can be named/enumerated as you wish, and you have to verify that there is a proper mapping from HCA port enumeration to real HCA interface name (will be referred in next step page)

In the provided examples, the element name \*dgx\* denotes the device with the identifier cl02s01dgx01.

A Make sure to have clear and meaningful names, a well described element, its role, and its location in both the topology and in the cluster.

### 4.3 Creating a Topology File

The topology file describes the connection between the different cluster elements. It ensures standard documentation of the topology plan, verifies the implementation matches the topology plan (deployment/maintenance phases) and helps mapping and visualizing the topology when fixing problems.

To generate the topo file from the Point-To-Point (PTP) xls file, download the python script from <u>here</u>.

Within the script file (in the source code, at the top), there's a dictionary named 'hcaPortMapping'. It maps each HCA port enumeration (from previous section) to the real HCA interface name, in mlx format, for example, mlx5\_1/P1.

The dictionary structure is as the following:

```
hcaPortMapping = {
    'U1/P<HCA-enumeration1>': '<real-HCA-interface1>/P1',
    'U1/P<HCA-enumeration2>': '<real-HCA-interface2>/P1',
    ...
}
```

For example:

```
hcaPortMapping = {
    'U1/P1': 'm1x5_3/P1',
    'U1/P2': 'm1x5_1/P1'
}
```

It means that:

- in PTP file, where we specified a connection of host with enumerated HCA port 1, it means that this connection is attached to interface mlx5\_3 of the host
- in PTP file, where we specified a connection of host with enumerated HCA port 2, it means that this connection is attached to interface mlx5\_1 of the host

Before running the parser script, make sure that 'hcaPortMapping' maps properly all the HCA ports enumeration from your PTP file to the proper HCA interfaces, as described above.

To create the topology file, use the parse\_ptp\_file.py script:

python parse\_ptp\_file.py parse -f ptp-data.xls -of -mhp

The script outputs the topo file "output.topo". Give it a meaningful name (name, date, etc.), and store/save it in a reachable location for a future use (this file is used for validations, etc.).

Example of a topology file:

| MOM9700  | 0          | FO1 CEC · ma | ain-4x               |
|----------|------------|--------------|----------------------|
| ngn 700  | -4x-100C-> | UCA mlv5 8   | c10201dav01 III/Pl   |
| D2       | -4x-100G-> | HCA_mlx5_8   | cl02clldgx01 01/F1   |
| F2       | 4x 100G->  | UCA_mix5_0   | c102301dgx02 01/F1   |
| PJ<br>D4 | -4X-100G-> | HCA_MIX5_0   | aloooldar04 III /DI  |
| P4<br>DE | -4X-100G-> | HCA_MIXJ_0   | alogaoldamos III (Dl |
| PD       | -4x-100G-> | HCA_IIIIX5_6 | cluzsuldgxus ul/Pl   |
| Po       | -4x-100G-> | HCA_m1x5_8   | CIUZSUIAGXU6 UI/PI   |
| P/       | -4x-100G-> | HCA_m1x5_8   | CIUZUIAGXU/ UI/PI    |
| P8       | -4x-100G-> | HCA_m1x5_8   | CIU2SUIdgxU8 UI/PI   |
|          |            |              |                      |

### 4.4 Saving the Topology File

After creating the Point-to-Point excel file and the topology file, make sure to save the file for future usage.

If you do not save the file, you will have to repeat the cluster panning steps the next time you bring-up the cluster.

Facilitating the topology enables you to apply the master topology settings to the current topology, when the final topology is reached. This ensures that the fabric is in a consistent and optimal state. The master topology is a reference point that represents the desired state of the fabric. It can be set by selecting the latest topology or by uploading a predefined custom topology from a file. Periodic comparison allows users to compare the current fabric topology with a preset master topology. By comparing the current topology with the master topology, users can detect any deviations, errors, or anomalies in the fabric and take corrective actions if needed.

### 4.5 Confirming Topology

The integrity of the topology is essential to ensure the reliability and performance of the network.

In this section we ensure the physically deployed topology matches the original design.

The confirmation process requires to:

- Install UFM
- Confirming topology using UFM

These steps are described in the sub-sections of this chapter.

For doing the process using ibtopodiff instead, see <u>https://docs.nvidia.com/networking/display/</u> <u>ibdiagnetUserManualv211/Topology+Comparison</u>.

### 4.5.1 UFM Enterprise Installation

NVIDIA Unified Fabric Manager (UFM) is a powerful platform for managing InfiniBand scale-out computing environments.

UFM enables data center operators to efficiently monitor and operate the entire fabric, boost application performance and maximize fabric resource utilization.

| 4 | If you do not have a valid license, please fill out the NVIDIA Enterprise Account |
|---|-----------------------------------------------------------------------------------|
|   | Registration form to get a UFM evaluation license.                                |

Save the license file on the master server at /tmp/license\_file/

Before installing UFM server software in High Availability mode, ensure that the requirements at <u>this link</u> are met.

UFM HA package requires a dedicated partition with the same size and name for DRBD on both servers.

After installing the UFM server software, make sure to configure the fabric\_interface parameter in gv.cfg.

The fabric interface should be set to one of the InfiniBand IPoIB interfaces, which connect the UFM to the fabric.

#### 4.5.1.1 Installing UFM on Docker Container - High Availability Mode

#### 4.5.1.1.1 Pre-deployments requirements

• Install pacemaker, pcs, and drbd-utils on both servers For Ubuntu:

apt install pcs pacemaker drbd-utils

For CentOS/Red Hat:

yum install pcs pacemaker drbd84-utils kmod-drbd84

OR

yum install pcs pacemaker drbd90-utils kmod-drbd90

- A partition for DRBD on each server (with the same name on both servers) such as /dev/sdd1. Recommended partition size is 10-20 GB, otherwise DRBD sync will take a long time to complete.
- CLI command hostname -i must return the IP address of the management interface used for pacemaker sync correctly (update /etc/hosts/ file with machine IP)

• Create the directory on each server under /opt/ufm/files/ with read/write permissions on each server. This directory will be used by UFM to mount UFM files, and it will be synced by DRBD.

#### 4.5.1.1.2 Installing UFM Containers

On the main server, install UFM Enterprise container with the command below:

```
docker run -it --name=ufm_installer --rm \
    -v /var/run/docker.sock:/var/run/docker.sock \
    -v /etc/systemd/system/:/etc/systemd_files/ \
    -v /opt/ufm/files/:/installation/ufm_files/ \
    -v /tmp/license_file/:/installation/ufm_licenses/ \
    mellanox/ufm-enterprise:latest \
    --install
```

On the standby (secondary) server, install the UFM Enterprise container like the following example with the command below:

```
docker run -it --name=ufm_installer --rm \
    -v /var/run/docker.sock:/var/run/docker.sock \
    -v /etc/systemd_files/ \/etc/systemd_files/ \
    -v /opt/ufm/files/:/installation/ufm_files/ \
    mellanox/ufm-enterprise:latest \
    --install
```

#### 4.5.1.1.3 Downloading UFM HA Package

Download the UFM-HA package on both servers using the following command:

wget https://www.mellanox.com/downloads/UFM/ufm\_ha\_5.5.0-9.tgz

#### For Sha256:

wget https://download.nvidia.com/ufm/ufm\_ha/ufm\_ha\_5.5.0-9.sha256

#### 4.5.1.1.4 Installing UFM HA Package

For more information on the UFM-HA package and all installation and configuration options, please refer to <u>UFM High Availability User Guide</u>.

- 1. [On Both Servers] Extract the downloaded UFM-HA package under /tmp/
- 2. [On Both Servers] Go to the extracted directory /tmp/ufm\_ha\_XXX and run the installation script. For example, if your DRBD partition is /dev/sda5 run the following command:

./install.sh -l /opt/ufm/files/ -d /dev/sda5 -p enterprise

#### 4.5.1.1.5 Configuring UFM HA

There are the three methods to configure the HA cluster:

• <u>Configure HA with SSH Trust (Dual Link Configuration)</u> - Requires passwordless SSH connection between the servers.

- <u>Configure HA without SSH Trust (Dual Link Configuration)</u> Does not require passwordless SSH connection between the servers, but asks you to run configuration commands on both servers.
- <u>Configure HA without SSH Trust (Single Link Configuration)</u> Can be used in cases where only one link is available among the two UFM HA nodes/servers.

#### 4.5.1.1.5.1 Configure HA with SSH Trust (Dual Link Configuration)

1. On the <u>master server only</u>, configure the HA nodes. To do so, from /tmp, run the configure\_ha\_nodes.sh command as shown in the below example

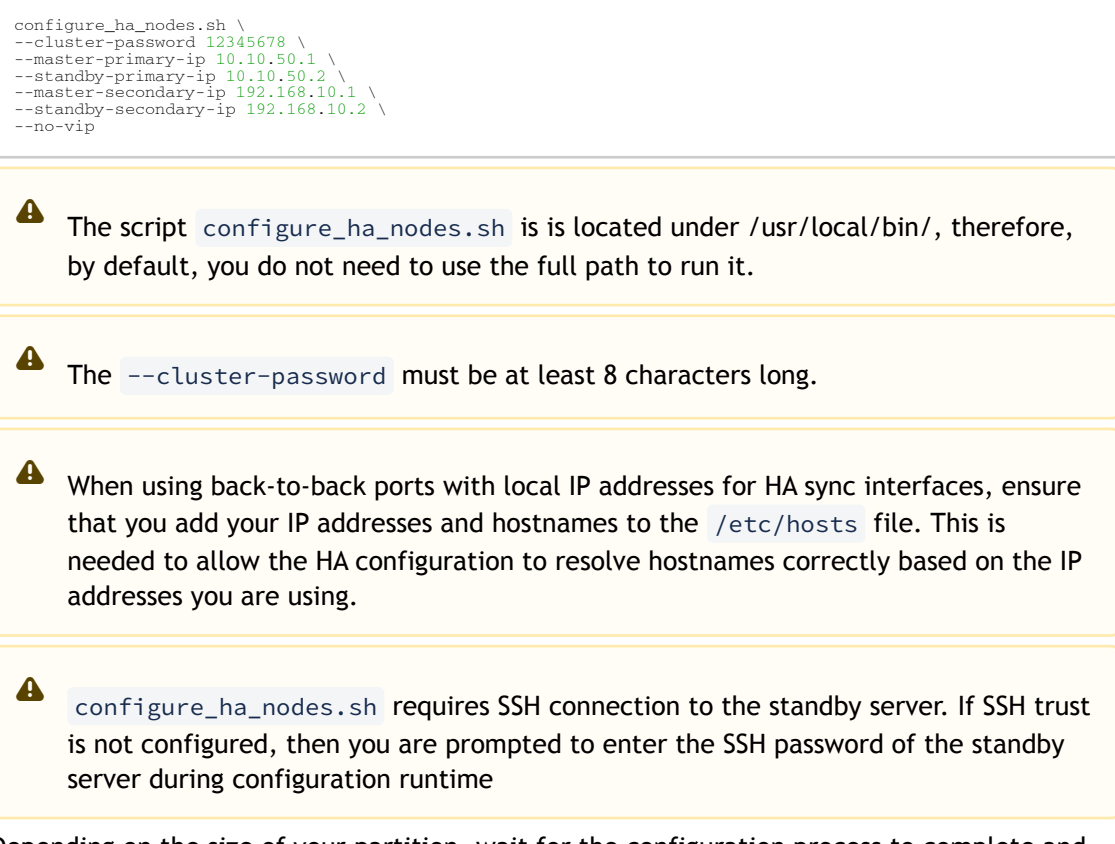

2. Depending on the size of your partition, wait for the configuration process to complete and DRBD sync to finish. To check the DRBD sync status, run:

ufm\_ha\_cluster status

#### 4.5.1.1.5.2 Configure HA without SSH Trust (Dual Link Configuration)

If you cannot establish an SSH trust between your HA servers, you can use ufm\_ha\_cluster directly to configure HA. You can see all the options for configuring HA in the Help menu:

ufm\_ha\_cluster config -h

To configure HA, follow the below instructions:

A Please change the variables in the commands below based on your setup.

1. [On Standby Server] Run the following command to configure Standby Server:

ufm\_ha\_cluster config -r standby -e <peer ip address> -l <local ip address> -p <cluster\_password>

2. [On Master Server] Run the following command to configure Master Server:

```
ufm_ha_cluster config -r master -e <peer ip address> -l <local ip address> -p <cluster_password> -i <virtual ip address> \star{}
```

Configure HA without SSH Trust (Single Link Configuration)

This is not the recommended configuration and, in case of network failure, it might cause HA cluster split brain.

If you cannot establish an SSH trust between your HA servers, you can use ufm\_ha\_cluster directly to configure HA. To configure HA, follow the below instructions:

Please change the variables in the commands below based on your setup.

a. [On Standby Server] Run the following command to configure Standby Server:

```
ufm_ha_cluster config \
-r standby \
-e 10.212.145.5 \
-1 10.212.145.6 \
--enable-single-link
```

b. [On Master Server] Run the following command to configure Master Server:

```
ufm_ha_cluster config -r master \
-e 10.212.145.6 \
-1 10.212.145.5 \
-i 10.212.145.50 \
--enable-single-link
```

You must wait until after configuration for DRBD sync to finish, depending on the size of your partition. To check the DRBD sync status, run:

ufm\_ha\_cluster status

IPv6 Example:

ufm\_ha\_cluster config -r standby -l fcfc:fcfc:209:224:20c:29ff:fee7:d5f2 -e fcfc:fcfc:209:224:20c:2 9ff:fecb:4962 --enable-single-link -p some\_secret

#### Starting HA Cluster

A

• To start UFM HA cluster:

ufm\_ha\_cluster start

• To check UFM HA cluster status:

ufm\_ha\_cluster status

• To stop UFM HA cluster:

ufm\_ha\_cluster stop

• To uninstall UFM HA, first stop the cluster and then run the uninstallation command as follows:

/opt/ufm/ufm\_ha/uninstall\_ha.sh

### 4.5.2 Confirming Topology Using UFM GUI

The integrity of the topology is essential to ensure the reliability and performance of the network. In this step we ensure the physically deployed topology matches the original design.

For the bring-up procedure, we will do it as a custom comparison. For maintenance, you can do it also as a periodic comparison. For further information, see <u>UFM user manual - Periodic Topology</u> <u>Comparison</u>.

#### 4.5.2.1 Custom Comparison

Custom comparison compares user-defined topology with the current fabric topology. UFM compares the current fabric topology to a topology snapshot (of the same setup) and reports any differences between them.

To be able to use the UFM topology comparison mechanism, first you need to create a TOPO file that defines the desired topology of the fabric. For further information refer to <u>Creating a Topology File</u>.

Once the TOPO file is created, you can use the topology comparison mechanism to compare the current fabric topology to the one in the TOPO file and view their differences (if found).

To perform topology comparison, do the following using Web UI:

- Access the System Health tab on the left menu
- Access the Topology Compare tab
- Access the Custom Comparisons tab

Click on Compare Latest Topology and choose With Custom Topology

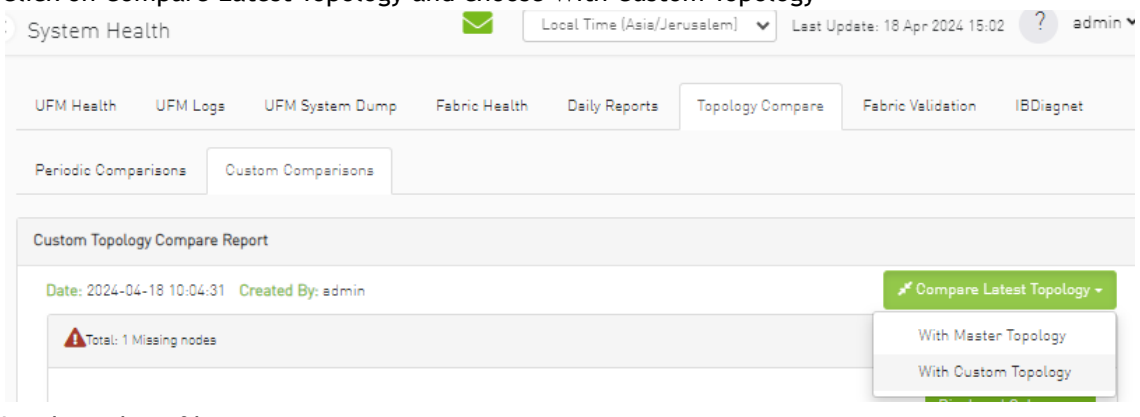

• Load topology file

| Load Topol | ogy File       | ×    |
|------------|----------------|------|
| Browse     | No file chosen |      |
|            |                | Load |

#### • Review the report

| stem Health                                                                                                    |                                                                                                    |                                                                                                    | Local Time (Asia/Je                                                                      | rusalem] 🗸                  | Last Up   | date: 18 Apr 2024 15:0    | 2 ( aon                     |
|----------------------------------------------------------------------------------------------------|----------------------------------------------------------------------------------------------------|----------------------------------------------------------------------------------------------------|------------------------------------------------------------------------------------------|-----------------------------|-----------|---------------------------|-----------------------------|
| FM Health UFM                                                                                                    | Logs UFM System Dump                                                                                                    | Fabric Health                                                                                                    | Daily Reports                                                                            | Topology Cor                | mpare     | Fabric Validation         | IBDiagnet                   |
| eriodic Comparisons                                                                                                    | Custom Comparisons                                                                                                    |                                                                                                    |                                                                                          |                             |           |                           |                             |
| istom Topology Comp                                                                                                    | pare Report                                                                                                    |                                                                                                    |                                                                                          |                             |           |                           |                             |
| Date: 2024-04-18 15:4                                                                                                    | 24:34 Created By: admin                                                                                                    |                                                                                                    |                                                                                          |                             |           | 💉 Compare La              | itest Topology <del>-</del> |
| ? Total: 26 Additions                                                                                                    | al cables detected                                                                                                    |                                                                                                    |                                                                                          |                             |           |                           |                             |
|                                                                                                    |                                                                                                    |                                                                                                    |                                                                                          |                             |           | Displaye                  | d Columns 🗸                 |
| Severity                                                                                                    |                                                                                                    |                                                                                                    | Detected Differ                                                                          | ences                       |           |                           |                             |
| Eilter V                                                                                                    | Filton                                                                                                    |                                                                                                    |                                                                                          |                             |           |                           |                             |
| 2 Wassies                                                                                                    |                                                                                                    | hoturoo oosilla 170                                                                                                    | /U1/P/ and parillal 169                                                                  | /11/0/                      |           |                           |                             |
| Warning Warning                                                                                                    | Upplanned cable connection                                                                                                    | between gonita-170                                                                                                    | /U1/P5 and fi+233/mlvF                                                                   | , 01/F4                     |           |                           |                             |
| Warning Warning                                                                                                    | Unplanned cable connection                                                                                                    | between gorilla-170                                                                                                    | /U1/P63 and norilla-17                                                                   | n/u1/P61                    |           |                           |                             |
| •                                                                                                    |                                                                                                    | bettieen gontaa mo                                                                                                    | , o i, i co ano goritta i i                                                              |                             |           |                           |                             |
| Warning                                                                                                    | Upplanned cable connection                                                                                                    | between oorille-170                                                                                                    | /U1/P64 and oprilla-17                                                                   | 0/U1/P62                    |           |                           |                             |
| Warning                                                                                                    | Unplanned cable connection<br>Unplanned cable connection                                                                                                    | between gorilla-170<br>between gorilla-170                                                                                                    | /U1/P64 and gorilla-17<br>/U1/P3 and gorilla-169                                         | 0/U1/P62<br>/U1/P3          |           |                           |                             |
| Werning     Werning     Werning     Total: 13 Additions                                                                                                    | Unplanned cable connection<br>Unplanned cable connection                                                                                                    | between gorille-170<br>between gorille-170                                                                                                    | /U1/P64 and gorilla-17<br>/U1/P3 and gorilla-169                                         | 0/U1/P62<br>/U1/P3          | Viewing 1 | -5 of 26 🔣 4 🕨            | ▶ 5 ∨                       |
| Werning     Werning     Werning     Total: 13 Additional                                                                                                    | Unplanned cable connection<br>Unplanned cable connection                                                                                                    | between gorilla-170<br>between gorilla-170                                                                                                    | /U1/P64 and gorilla-17<br>/U1/P3 and gorilla-169                                         | 0/U1/P62<br>/U1/P3          | Viewing 1 | I-5 of 26 M + •           | M 5 V                       |
| Warning<br>Warning                                                                                                    | Unplanned cable connection<br>Unplanned cable connection<br>I nodes detected                                                                                                    | between gorille-170<br>between gorille-170                                                                                                    | /U1/P64 and gorilla-17<br>/U1/P3 and gorilla-169<br>Detected Differ                      | 0/U1/P62<br>/U1/P3<br>ences | Viewing 1 | I-5 of 26 M 4<br>Displaye | H 5 V                       |
| Warning Warning Warning Total: 13 Additiona Severity Filter                                                                                                    | Unplanned cable connection Unplanned cable connection I nodes detected                                                                                                    | between gorilla-170<br>between gorilla-170                                                                                                    | /U1/P64 and gorilla-17<br>/U1/P3 and gorilla-169<br>Detected Differ                      | 0/U1/P62<br>/U1/P3<br>ences | Viewing 1 | I-5 of 26 M 4 F           | M 5 V<br>d Columns V        |
| Warning<br>Warning<br>Warning<br>Total: 13 Additiona<br>Severity<br>Filter V<br>Critical                                                                                                    | Unplanned cable connection Unplanned cable connection I nodes detected I I (Filter Unplanned node detected: filt                                                                                                    | between gorilla-170<br>between gorilla-170<br>233/mlx5_0                                                                                                    | /U1/P64 and gorilla-17<br>/U1/P3 and gorilla-169<br>Detected Differ                      | 0/U1/P62<br>/U1/P3<br>ences | Viewing 1 | I-5 of 26 M ( )           | H 5 V<br>d Columns +        |
| Warning Warning Warning Total: 13 Additiona Severity Filter V Critical Critical Critical                                                                                                    | Unplanned cable connection Unplanned cable connection I nodes detected I I (Filter Unplanned node detected; fit Unplanned node detected; go                                                                                                    | between gorilla-170<br>between gorilla-170<br>233/mlx5_0<br>irilla-170/U1                                                                                                    | /U1/P64 and gorilla-17<br>/U1/P3 and gorilla-169<br>Detected Differ                      | 0/U1/P62<br>/U1/P3<br>ences | Viewing 1 | I-5 of 26 M +             | d Columns -                 |
| Warning     Warning     Warning     Warning     Severity     Filter     P     Critical     Critical     Critical     Critical                                                                                                    | Unplanned cable connection Unplanned cable connection I nodes detected I I (Filter Unplanned node detected: fit Unplanned node detected: go Unplanned node detected: go Unplanned node detected: go                                                                                                    | between gorilla-170<br>between gorilla-170<br>233/mlx5_0<br>rilla-170/U1<br>rilla-169/U1                                                                                                    | /U1/P64 and gorilla-17<br>/U1/P3 and gorilla-169<br>Detected Differ                      | 0/U1/P62<br>/U1/P3<br>ences | Viewing 1 | I-5 of 26 M · · ·         | d Columns -                 |
| Werning Werning Werning Werning  Total: 13 Additional  Filter.  Critical  Critical  Critical  Critical  Critical  Critical                                                                                                    | Unplanned cable connection Unplanned cable connection I nodes detected I I (Filter Unplanned node detected: fit Unplanned node detected: go Unplanned node detected: go Unplanned node detected: fit                                                                                                    | between gorille-170<br>between gorille-170<br>233/mlx5_0<br>rille-170/U1<br>rille-169/U1<br>233/mlx5_1                                                                                         | /U1/P64 and gorilla-17<br>/U1/P3 and gorilla-169<br>Detected Differ                      | 0/U1/P62<br>/U1/P3<br>ences | Viewing 1 | I-5 of 26 H + P           | d Columns +                 |
| Warning<br>Warning<br>Warning<br>Montal: 13 Additional<br>Severity<br>Filter: V<br>Critical<br>Critical<br>Critical<br>Critical<br>Critical<br>Critical                                                                                                    | Unplanned cable connection<br>Unplanned cable connection<br>I nodes detected<br>I (Filter<br>Unplanned node detected: fit<br>Unplanned node detected: go<br>Unplanned node detected: go<br>Unplanned node detected: fit                                                                                                    | between gorille-170<br>between gorille-170<br>233/mtx5_0<br>rilla-170/U1<br>rilla-169/U1<br>233/mtx5_1<br>230/mtx5_5                                                                           | /U1/P64 and gorilla-17<br>/U1/P3 and gorilla-169<br>Detected Differ                      | 0/U1/P62<br>/U1/P3<br>ences | Viewing 1 | I-5 of 26 H + P           | d Columns +                 |
| Warning<br>Warning<br>Warning<br>Mortal: 13 Additionation<br>Severity<br>Filter<br>Critical<br>Critical<br>Critical<br>Critical<br>Critical<br>Critical<br>Critical                                                                                                    | Unplanned cable connection<br>Unplanned cable connection<br>I nodes detected<br>I (Filter.<br>Unplanned node detected: fit<br>Unplanned node detected: go<br>Unplanned node detected: go<br>Unplanned node detected: fit<br>Unplanned node detected: fit<br>Unplanned node detected: fit                                                                                                    | between gorilla-170<br>between gorilla-170<br>233/mlx5_0<br>rilla-170/U1<br>rilla-169/U1<br>233/mlx5_1<br>230/mlx5_5<br>000840300b3c880/N                                                      | /U1/P64 and gorilla-17<br>/U1/P3 and gorilla-169<br>Detected Differ                      | 0/U1/P62<br>/U1/P3<br>ences | Viewing 1 | I-5 of 26 M · · P         | d Columns •                 |
| Warning Warning Warning Warning  Total: 13 Additionat  Severity  Filter  Critical  Critical  Critical  Critical  Critical  Critical  Critical  Critical  Critical  Critical  Critical  Critical  Critical  Critical  Critical  Critical  Critical  Critical  Critical  Critical Critical Critical Critic | Unplanned cable connection<br>Unplanned cable connection<br>I nodes detected<br>I (Filter<br>Unplanned node detected: fit<br>Unplanned node detected: fit<br>Unplanned node detected: fit<br>Unplanned node detected: fit<br>Unplanned node detected: fit<br>Unplanned node detected: fit<br>Unplanned node detected: fit                                                                                                    | between gorilla-170<br>between gorilla-170<br>233/mlx5_0<br>rilla-170/U1<br>rilla-169/U1<br>233/mlx5_1<br>230/mlx5_5<br>100e840300b3c880/N<br>rilla-168/U1                                     | /U1/P64 and gorilla-17<br>/U1/P3 and gorilla-169<br>Detected Differ                      | 0/U1/P62<br>/U1/P3          | Viewing   | I-5 of 26 M ( )           | d Columns -                 |
| Warning Warning Warning Warning  Total: 13 Additiona  Severity  Filter  ACritical  Critical  Critical  Critical  Critical  Critical  Critical  Critical  Critical  Critical  Critical  Critical  Critical  Critical  Critical  Critical  Critical  Critical  Critical  Critical Critical Critic | Unplanned cable connection<br>Unplanned cable connection<br>I nodes detected<br>I (Filter<br>Unplanned node detected: fit<br>Unplanned node detected: go<br>Unplanned node detected: fit<br>Unplanned node detected: fit<br>Unplanned node detected: fit<br>Unplanned node detected: fit<br>Unplanned node detected: SS<br>Unplanned node detected: SS<br>Unplanned node detected: SS                                                               | 233/mlx5_0<br>233/mlx5_0<br>irilla-170/U1<br>irilla-169/U1<br>233/mlx5_1<br>230/mlx5_5<br>100e840300b3c880/N<br>irilla-168/U1<br>100e840300b3c540/N                                            | /U1/P64 and gorilla-17<br>/U1/P3 and gorilla-169<br>Detected Differ<br>1900a840300b3c888 | 0/U1/P62<br>/U1/P3          | Viewing 1 | I-5 of 26 M ( )           | d Columns -                 |
| Warning Warning Warning Warning  Total: 13 Additiona  Severity  Fitter  ACritical  Critical  Critical  Critical  Critical  Critical  Critical  Critical  Critical  Critical  Critical  Critical  Critical  Critical  Critical  Critical  Critical  Critical  Critical  Critical  Critical  Critical  Critical  Critical  Critical Critical C | Unplanned cable connection<br>Unplanned cable connection<br>I nodes detected<br>I (Fitter<br>Unplanned node detected: fit<br>Unplanned node detected: go<br>Unplanned node detected: fit<br>Unplanned node detected: fit<br>Unplanned node detected: fit<br>Unplanned node detected: fit<br>Unplanned node detected: Si<br>Unplanned node detected: Si<br>Unplanned node detected: Si<br>Unplanned node detected: Si<br>Unplanned node detected: Si | between gorilla-170<br>between gorilla-170<br>233/mlx5_0<br>rilla-170/U1<br>rilla-169/U1<br>230/mlx5_1<br>230/mlx5_5<br>100a840300b3c880/N<br>rilla-168/U1<br>100a840300b3c540/N<br>232/mlx5_0 | /U1/P64 and gorilla-17<br>/U1/P3 and gorilla-169<br>Detected Differ<br>1900a840300b3c888 | 0/U1/P62<br>/U1/P3          | Viewing   | I-5 of 26 M               | d Columns -                 |

For further information, see <u>UFM user manual - Topology comparison</u>. For topology comparison using REST API, see <u>UFM user manual - Topology comparison REST API</u>.

# 5 Network Deployment

This chapter describes the required procedure to ensure that all network devices are running with the latest and greatest, most stable software packages and firmware versions.

# 5.1 Confirm Components' Firmware and Software Versions

This chapter will cover how to read firmware and software version for the following:

- Switch ASICs
- Transceivers
- HCA cards

The recommended guideline is to confirm that the versions among the cluster are aligned, or differ with up to 2 versions.

Information of the recommended NDR cluster bundle can be found here.

The process can be done using UFM GUI ( which is recommended), or through MOFED commands.

### 5.1.1 Verify versions using UFM GUI

### 5.1.1.1 ASICs and HCAs FW version

From the left side main menu, click on Managed Elements, and then on Devices.

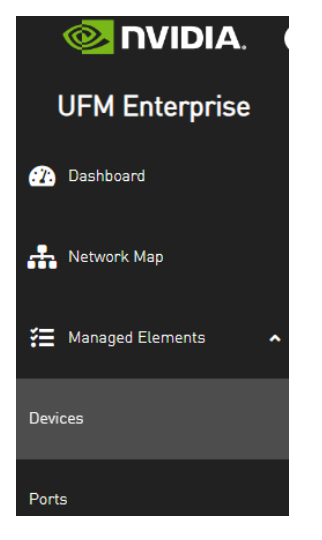

The Devices page opens and displays a table with all the managed switches/hosts in the cluster.

| Devices   |   |      |        |      |   |       |   |           |       | Local Time  | (Asia/Jerusalem) | ♥ Last U | pdate: 08 May 2024 16:28 | ? admin⊻  |
|-----------|---|------|--------|------|---|-------|---|-----------|-------|-------------|------------------|----------|--------------------------|-----------|
|           |   |      |        |      |   |       |   |           |       | All Types ¥ | All Groups       |          |                          | s • CSV • |
| Severity  |   | Name |        | GUID |   | Туре  |   | м         | lodel |             | IP               |          | Firmware Version         |           |
| ▼         |   |      | Filter |      | 7 |       | 8 |           |       | Filten      |                  | 7        |                          | 7         |
| 🕜 Warning | - |      |        |      | ŀ | ost   |   |           |       |             |                  |          | 28.98.2400               |           |
| 😮 Warning |   |      |        |      | H | ost   |   |           |       |             |                  |          | 28.98.2400               |           |
| 🕑 Info    | - |      |        |      | 1 | ost   |   |           |       | _           |                  |          | 28.35.2000               |           |
| 🕑 Info    | - | _    |        |      | H | ost   |   |           |       |             |                  |          | 28.35.2000               |           |
| Minor     |   |      |        |      | s | witch |   | ≪ MQM9700 |       |             | -                |          | 31.2012.4036             |           |
| ACritical | - |      | _      |      | s | witch |   | 🚳 MQM9700 |       | -           | -                |          | 31.2012.4036             |           |
| ACritical |   |      |        |      | s | witch |   | 💿 МQM9700 |       |             | -                |          | 31.2012.4008             |           |
|           |   |      |        |      |   |       |   |           |       |             |                  |          |                          |           |

Viewing 1-7 of 7 H ← → M 20 ✔

For switch ASIC, the FW version is listed in the main table.

For node HCA, select its row, Device Information section should pop up from the right side of the window, containing information about the selected device. If this section does not pop up, you should be able to open it by clicking on the left arrow on the top-right side of the table.

|              |                 |                  |             |                                                                                                    |                   |                  |                            |                            | •                |
|--------------|-----------------|------------------|-------------|----------------------------------------------------------------------------------------------------|-------------------|------------------|----------------------------|----------------------------|------------------|
|              |                 |                  |             |                                                                                                    |                   |                  | All Types 🗸 🖌 All Groups   | V 🖉 Displayed Colum        | ns • CSV •       |
| Severity     | Name            | (                | BUID        | Туре                                                                                                    |                   | Model            | IP                         | Firmware Version           |                  |
|              | V Filter        | V Filter         | ▼           |                                                                                                    | V Filter          | ▼                |                            | V Filter                   | 7                |
| Warning      |                 | 0x1070fd0300d846 | 44 hos      | at state of the state of the st |                   |                  | 0.0.0.1                    | 28.98.2400                 |                  |
| 🙆 Warninn    |                 | 0x966da=03007def | hR hns      |                                                                                                    |                   |                  |                            | 28.98.2400                 |                  |
| Devices      |                 |                  |             | ``````````````````````````````````````                                                                                                    | 0-102054020040/// |                  | Local Time (Asia/Jerusalem | Last Update: 08 May 2024 1 | 6:34 <b>?</b> ad |
|              |                 | All Types 🗸 🖌    | Z Displayed | d Columns + CSV +                                                                                                    | General Por       | ts Cables Groups | Alarms Events HCAs         | Device Access              |                  |
| Se           | Name GUID       | Type M           | odel IP     | Firmware Versi                                                                                                    |                   | Property         |                            | Value                      |                  |
| <b>V</b>   E | lter 🎗 🛛 Filter | V Filter.        | . 🛛 🛛 🗍 🕅 🖓 | Filter 🗸                                                                                                    | Name              |                  | fit229                     |                            |                  |
| ? W          | 0x1070fd0300d84 | host             |             | 28.98.2400                                                                                                    | Туре              |                  | host                       |                            |                  |
| 🥹 W          | 0x946dae03007d  | host             |             | 28.98.2400                                                                                                    | IP                |                  | 0.0.0.0                    |                            |                  |
| 🥥 In         | 0xe088c203007c. | host             |             | 28.35.2000                                                                                                    | Model             |                  | Computer                   |                            |                  |

Click on the HCAs tab to see the device HCAs and the FW versions.

• For HCAs only, click on HCAs from the left side main menu. All connected HCAs are listed there with the FW versions.

#### 5.1.1.2 Managed switch SW (NOS) version

Click on Network Map from the left side main menu. The visualization of the cluster should display.

Select a switch. The switch information and the SW Version (NOS) should appear in the table on the left side.

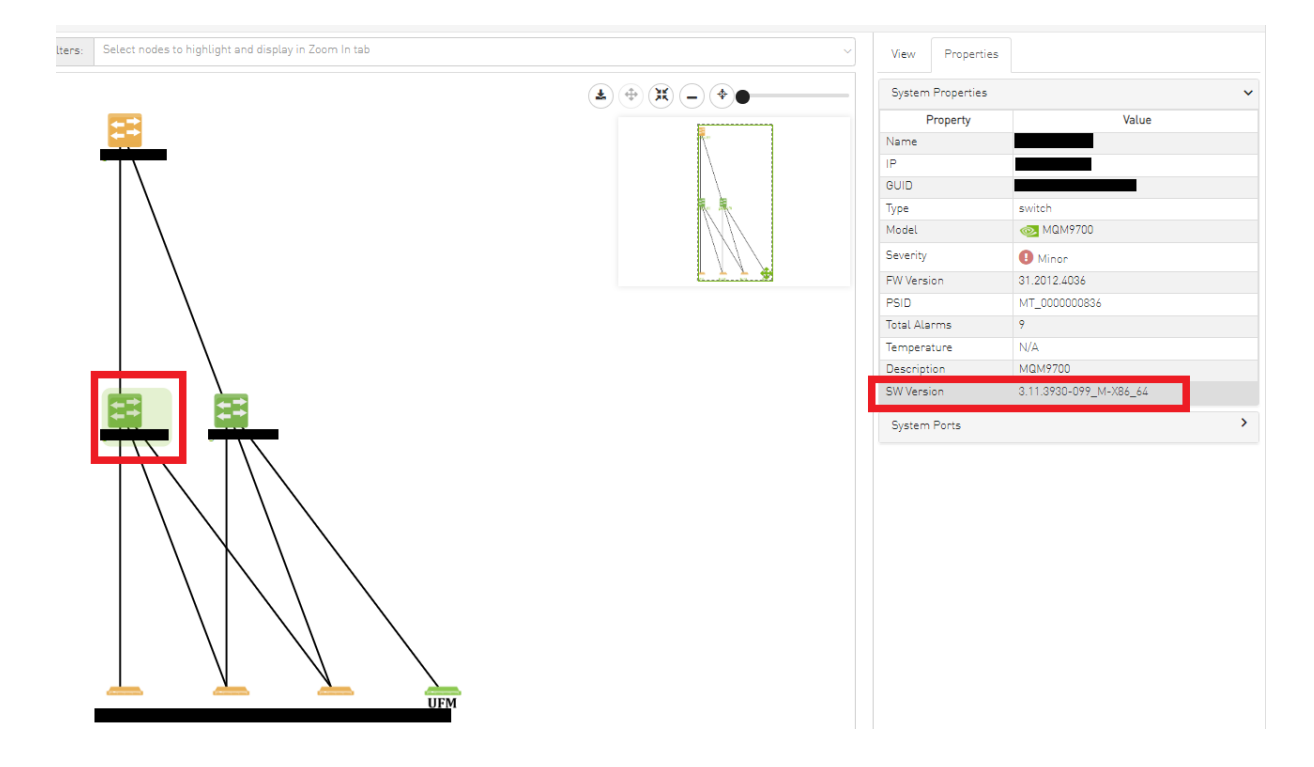

#### 5.1.1.3 Transceivers

From the Devices page, select a switch, and from the Device Information table on the right, click on Cables tab.

The page displays a table with the connected cables and the FW versions.

| Devices                                   |                    |                               | Local Time (Asia/Jerusalem) 👻 Last Update: 08 May 2024 18:53 ? admin 🗸 |
|-------------------------------------------|--------------------|-------------------------------|------------------------------------------------------------------------|
|                                           |                    | >                             | 0x900a840300b3c700 - Device Information                                |
|                                           | All Types 🗸        | ✓ Ø Displayed Columns - CSV - | General Ports Cables Groups Alarms Events Inventory Device Access      |
| Se Name GUID                              | Type Model         | IP Firmware Versi             | Displayed Columns - CSV -                                              |
| Y         Filter         Y         Filter | V   Filter         | V Filter V Filter V           | Port Revision Link Width Part # Technology Firmware V                  |
| 😮 W                                       | host               | 28.98.2400                    |                                                                        |
| 😢 W                                       | host               | 28.98.2400                    | y ruer y ruer y                                                        |
| 😮 W                                       | host               | 28.35.2000                    | 263c700 A1 4X MM54X00-NV4 1310 nm EML 46.130.23                        |
| 🗢 In                                      | host               | 28.35.2000                    | 053c700 🗚 🚺 🐼 MMS4X00-NV4 1310 nm EML 46.130.23                        |
| <b>0</b> M                                | switch MOM9700     | 31 2012 4036                  | Jb3c700 A2 MCP7Y60-H01A Copper cable- unequalized                      |
|                                           |                    | 01.0010 (00)                  | 3b3c700 A2 AX MCP7Y60-H01A Copper cable- unequalized                   |
| A Cr                                      | switch and MQM9700 | 31 2012 4036                  | 363c700 MCP7Y60-H001 Copper cable- unequalized                         |

Alternatively, go to Cables page from the left side main menu, which displays information on all the connected cables at once.

### 5.1.2 Optional Alternative - Verify Versions Using MOFED Tools

#### 5.1.2.1 Prerequisite

• Make sure you have the latest MFT installed. If not, install it either as part of MLNX\_OFED installation process or according to the instructions found <u>here</u>.

Before using it, start the MST driver, run <u>mst start</u>
 This command will create files that represent NVIDIA devices in directory /dev/mst

 For the relevant devices, run "mst status"
 For further information, see the <u>mst Service</u> section in the MFT User Manual.

#### 5.1.2.2 Identify the Switch Firmware Version

This section is applicable only to externally managed (unmanaged) switches (the ASIC firmware is bundled in NOS in managed systems).

- 1. Access the unmanaged switches via its LID.
- 2. Identify the switch LID, run ibswitches.

```
root@ufmx-qnt-02: # ibswitches
Switch 0x900a8403006 f f780
Switch
                                                                        ports 65 "MF0 ;grla -quanta -01:MQM9700/U 1"
                                                                                                                                                                                                           enhanced
                                                                                                                                                                                                                                        port
                                                                                                                                                                                                                                                           0
lid 1
Switch
                   Imc 0
0x900a8403006 f e0c0 ports 65 "MF0 ;grla -quanta -s2:MQM9700/U l"
                                                                                                                                                                                                         enhanced
                                                                                                                                                                                                                                       port

      Switch
      0x900a4050061 e000
      ports
      65
      "MF0 ;grla -quanta -s2:MQM9700/01"

      Switch
      0x900a8403006 f f8c0
      ports
      65
      "MF0 ;grla -quanta -s1:MQM9700/U1"

      Switch
      0x900a8403006 f e040
      ports
      65
      "MF0 ;grla -quanta -02:MQM9700/U1"

      Switch
      0x900a8403006 f e040
      ports
      65
      "MF0 ;grla -quanta -02:MQM9700/U1"

      1td
      1s
      lmc
      0
      0
      0

                                                                                                                                                                                                                                                           0
                                                                                                                                                                                                           enhanced
                                                                                                                                                                                                                                        port
                                                                                                                                                                                                           enhanced
                                                                                                                                                                                                                                      port
                                                                                                                                                                                                                                                           0
```

3. Check the firmware version, run flint -d lid-X -qq q.

```
root@ufmx -qnt-02: # flint -d lid-1 -qq q
Image type: FS4
FW Version: 31.2012.3008
FW Release Date: 3.1.2024
Product Version: 31.2012.3008
Rom Info: type=UEFI version=skipped devid=skipped
type=PNVMe version=skipped devid=skipped
Description: UID GuidSNumber
Base GUID: 900a8403006ff780 64
Base MAC: 900a846ff780 64
Image VSD: N/A
Device VSD: N/A
PSID: M/A 000000577
Security Attributes: secure-fw
```

#### 5.1.2.3 Identify the Switch Version

- Connect to your switch remotely with SSH: #ssh <u>admin@my-switch-name(e.g. ssh</u> admin@172.28.3.216)
- 2. Enter config mode.

```
switch> enable
switch# configure terminal
switch (config)#
```

3. Check the NOS' version.

```
switch (config)# show version
Product name: MLNX-OS
Product release: 3.4.2002
Build ID: #1-dev
Build date: 2015-07-30 20:13:19
Target arch: x86_64
Target hw: x86_64
Built by: jenkins@fit74_Version
summary: X86_64 3.4.2002 2015-07-30 20:13:19 x86_64
```

#### 5.1.2.4 Identify the HCA Firmware Version

1. Identify the HCA device, run mst status.

2. Check the firmware version.

| <pre>[root@fit229 ~]# flint<br/>Image type:<br/>FW Version:<br/>FW Release Date:<br/>Product Version:</pre> | -d /dev/mst/mt4129_pciconf0 -qq q<br>FS4<br>28.98.2400<br>14.2.2022<br>28.98.2400 |
|----------------------------------------------------------------------------------------------------|-----------------------------------------------------------------------------------|
| Rom Info:                                                                                                   | type=UEFI version=14.25.21 cpu=AMD64,AARCH64                                      |
|                                                                                                    | type=PXE version=3.6.502 cpu=AMD64                                                |
| Description:                                                                                                | UID GuidsNumber                                                                   |
| Base GUID:                                                                                                  | 1070fd0300d84644 4                                                                |
| Base MAC:                                                                                                   | 1070fdd84644 4                                                                    |
| Image VSD:                                                                                                  | N/A                                                                               |
| Device VSD:                                                                                                 | N/A                                                                               |
| PSID:                                                                                                    | MT_000000798                                                                      |
| Security Attributes:                                                                                        | N/A                                                                               |

3. For further details, see <u>https://docs.nvidia.com/networking/display/mftv4270/</u> Querying+the+Firmware+Image.

#### 5.1.2.5 Identify the Transceiver Firmware Version

To check what is the transceiver firmware version, run flint -d lid-1 --linkx --

downstream\_device\_ids 1 q.

```
[admin@gorilla-169 ~]# flint -d lid-1 --linkx --downstream_device_ids 1 q
Host : lid-1
Device index 1
Component Index 3
Component Status NOT_PRESENT
Component Status NOT_PRESENT
Component Update State IDLE
Running state is : Image A is running
Information block is : FW image A is present
FW A Version : 46.130.0023
FW B Version : 00.00.0000
FW Factory Version : 00.00.0000
FW Factory Version : 00.00.0000
SupportedProtocol: CMIS 4.0 is implemented
Activation type: Self-activation with HW reset contained in the Run FW Image command. No additional actions
required from the host.
Serial number is 0
```

#### 5.1.2.6 Identify the Driver Version

Make sure all the servers are using the latest driver version, run - ofed\_info -s.

~ \$ofed\_info -s MLNX\_OFED\_LINUX-23.04-0.5.3.3

### 5.2 On-site Upgrade - Low scale

On-site service is an upgrade to the standard service level available on most systems.

To upgrade your cluster, complete the following:

- Install MLNX\_OFED, see MLNX\_OFED Installation
- Install managed switch OS, see Managed Switch Software Installation
- Install firmware (Host and Switch), see Firmware Installation

### 5.2.1 MLNX\_OFED Installation

 Download the desired MLNX\_OFED Linux driver from <u>here</u>. Note: If another version is required, go to the Archive tab.

| ILNX_OFED Download Center             |                                          |                               |              |                            |  |
|---------------------------------------|------------------------------------------|-------------------------------|--------------|----------------------------|--|
| Current Versions Archive Versions     |                                          |                               |              |                            |  |
| Version<br>(Archive)                  | OS<br>Distribution                       | OS<br>Distribution<br>Version | Architecture | Download/<br>Documentation |  |
| 23.10-0.5.5.0 - LTS<br>23.07-0.5.1.2  | Select a version<br>from previous column |                               |              |                            |  |
| 23.07-0.5.0.0                         |                                          |                               |              |                            |  |
| 23.04-1.1.3.0<br>23.04-0.5.3.3        |                                          |                               |              |                            |  |
| 5.9-0.5.9.0-Azure Systems Only        |                                          |                               |              |                            |  |
| 5.9-0.5.6.0.127-DGX H100 Systems Only |                                          |                               |              |                            |  |
| 5.9-0.5.6.0.125-DGX H100 Systems Only |                                          |                               |              |                            |  |
| 5.9-0.5.6.0.113-DGX H100 Systems Only |                                          |                               |              |                            |  |
| 5.9-0.5.6.0.107-DGX H100 Systems Only |                                          |                               |              |                            |  |
| 5.9-0.5.6.0                           |                                          |                               |              |                            |  |

- 2. Log in to the installation machine as root.
- 3. Mount the ISO image on your machine.

```
host1# mount -o ro,loop MLNX_OFED_LINUX-<ver>-<OS label>-<CPU arch>.iso /mnt
```

4. Run the installation script.

```
/mnt/mlnxofedinstall
Logs dir: /tmp/MLNX_OFED_LINUX-x.x-x.logs
This program will install the MLNX_OFED_LINUX package on your machine.
Note that all other Mellanox, OEM, OFED, RDMA or Distribution IB packages will be removed.
Those packages are removed due to conflicts with MLNX_OFED_LINUX, do not reinstall them.
Starting MLNX_OFED_LINUX-x.x.x installation ...
......
Installation finished successfully.
Attempting to perform Firmware update...
Querying Mellanox devices firmware ...
```

For the installation instructions, refer to the User Manual.

### 5.2.2 Managed Switch Software Installation

#### 5.2.2.1 MLNX-OS

MLNX-OS can be installed/upgraded using one of the methods below:

- 5.2.2.1.1 Via the Command Line Interface (CLI)
- <u>5.2.2.1.2 Via UFM</u>

• Older versions of the software may require upgrading to one or more intermediate versions prior to upgrading to the latest. Missing an intermediate step may lead to errors.

For further information, see MLNX-OS Release Notes.

#### 5.2.2.1.1 Via the Command Line Interface (CLI)

1. Enter Config mode.

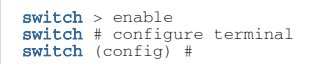

2. Display the currently available image (.img file).

```
switch (config) # show images
Installed images:
Partition 1:
   <old_image>
Partition 2:
   <old_image>
Last boot partition: 1
Next boot partition: 1
Images available to be installed:
   webimage.tbz
   <old_image>
Serve image files via HTTP/HTTPS: no
No image install currently in progress.
Boot manager password is set.
Image signing: trusted signature always required
Admin require signed images: yes
Settings for next boot only:
   Fallback reboot on configuration failure: yes (default)
```

3. Delete the image listed under "Images available to be installed" prior to fetching the new image. Use the command "image delete" for this purpose.

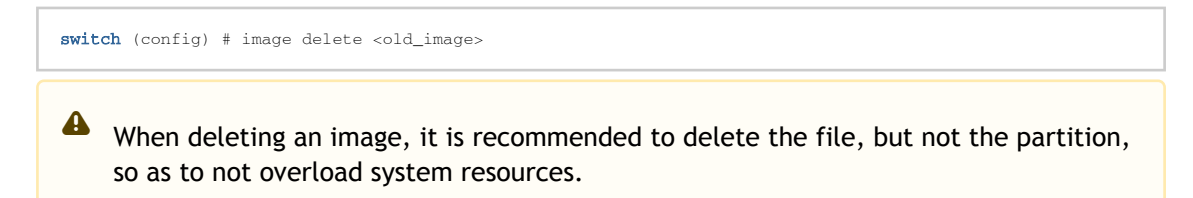

4. Fetch the new software image.

5. Display the available images again and verify that the new image now appears under "Images available to be installed".

A To recover from image corruption (e.g., due to power interruption), there are two installed images on the system. See the commands "image boot next" and "image boot location" for more information.

```
switch (config) # show images
Installed images:
  Partition 1:
  <old_image>
  Partition 2:
<old_image>
Last boot partition: 1
Next boot partition: 1
Images available to be installed:
 webimage.tbz
<new_image>
Serve image files via HTTP/HTTPS: no
No image install currently in progress.
Boot manager password is set.
Image signing: trusted signature always required Admin require signed images: yes
Settings for next boot only:
Fallback reboot on configuration failure: yes (default)
```

6. Install the new image.

```
of
Step 3 of 100.0% [
```

A CPU utilization may go up to 100% during image upgrade.

7. Have the new image activate during the next boot.

switch (config) # image boot next

8. Run "show images" to review your images.

```
switch (config) # show images
Installed images:
  Partition 1:
   <new_image>
  Partition 2:
  <old_image>
Last boot partition: 1
Next boot partition: 1
Images available to be installed: webimage.tbz
```

```
<new_image>
Serve image files via HTTP/HTTPS: no
No image install currently in progress.
Boot manager password is set.
Image signing: trusted signature always required
Admin require signed images: yes
Settings for next boot only:
Fallback reboot on configuration failure: yes (default)
```

9. Save current configuration.

switch (config) # configuration write

10. Reboot to run the new image.

```
switch (config) # reload
Configuration has been modified; save first? [yes] yes
Configuration changes saved.
Rebooting...
switch (config)#
```

- After software reboot, the software upgrade will also automatically upgrade the firmware version.
- On systems with dual management, the software must be upgraded on both the host and the device modules.

For Further information, see MLNX-OS User Manual.

#### 5.2.2.1.2 Via UFM

Upgrading MLNX-OS via UFM requires having MFT installed on the UFM server.

To upgrade MLNX-OS via UFM, follow the below steps:

- 1. Log into the UFM WEB UI.
- 2. Expand the "Managed Elements" and click on Devices.
- 3. Identify the switch.
- 4. Right-click on the chosen switch.

#### 5. Click on "Software Upgrade".

| <b>A</b> | 🗟 grla-quant  | 0x900a840300 switch        | 🞯 МQM9700 | 10.144.252.42 | 31.2012.3008 |
|----------|---------------|----------------------------|-----------|---------------|--------------|
| <b>A</b> | 🛣 grla-quant  | 🏥 Copy Cell                | 💩 MQM9700 | 10.144.243.51 | 31.2012.3008 |
| 8        | 🛣 grla-quant  | Reboot                     | 🚳 MQM9700 | 10.144.252.43 | 31.2012.3008 |
| <b>A</b> | 🛣 grla-quant  | Upgrade Cable Transceivers | 💩 MQM9700 | 10.144.252.44 | 31.2012.3008 |
| 🕑 I      | E2E-QNT-RM0   | Collect System Dump        |           | 0.0.0.0       | 28.40.328    |
| 🕑 I      | bf3-qnt-07    | Coffeend Union de          |           | 0.0.0.0       | 32.38.334    |
| 8        | c2298-rm06-1  | Software Upgrade           |           | 0.0.0.0       | 32.40.276    |
| 🕑 I      | MT41692 Blue  | Show In Network Map        |           | 0.0.0.0       | 32.38.458    |
| 🕑 I      | E2E-QNT-RM0   | Add To Group               |           | 0.0.0.0       | 28.40.328    |
| 🕑 I      | C2298-RM06-15 | Remove From Group          |           | 0.0.0.0       | 28.40.336    |
| 🕑 I      | C2298-RM06-19 | Suppress Notifications     |           | 0.0.0.0       | 28.40.336    |
| 🕑 I      | bf3-qnt-09    | Add To Monitor Session     |           | 0.0.0.0       | 32.38.458    |
| 🕑 I      | C2298-RM06-17 | 0.00000000 1031            |           | 0.0.0.0       | 28.40.336    |

#### 6. Fill the details of the image's location and click Submit.

| Software Upgrade |                   | ×   |
|------------------|-------------------|-----|
| Protocol         | SCP               |     |
| IP               | 0.0.0.0 v6        |     |
| Path             | Parent Image Path |     |
| Image            | Image File        |     |
| Description      | Description       |     |
| Username         | Username          |     |
| Password         | Password          |     |
|                  | Cancel Subr       | mit |

#### 7. Reboot the switch.

| <b></b>    | 📅 grla-quant  | 0x900a840300 switch        | 🚳 MQM9700 | 10.144.252.42 | 31.2012.3008 |
|------------|---------------|----------------------------|-----------|---------------|--------------|
| <b>A</b>   | 🛱 grla-quant  | 🏥 Copy Cell                | 💩 MQM9700 | 10.144.243.51 | 31.2012.3008 |
| <b>8</b>   | 🛱 grla-quant  | Reboot                     | 💩 MQM9700 | 10.144.252.43 | 31.2012.3008 |
| <b>A</b>   | 🛱 grla-quant  | Upgrade Cable Transceivers | 💩 MQM9700 | 10.144.252.44 | 31.2012.3008 |
| 🕗 I        | E2E-QNT-RM0   | Collect System Dump        |           | 0.0.0.0       | 28.40.328    |
| 🕑 I        | bf3-qnt-07    |                            |           | 0.0.0.0       | 32.38.334    |
| 8          | c2298-rm06-1  | Software Upgrade           |           | 0.0.0.0       | 32.40.276    |
| <b>O</b> I | MT41692 Blue  | Show In Network Map        |           | 0.0.0.0       | 32.38.458    |
| 🕗 I        | E2E-QNT-RM0   | Add To Group               |           | 0.0.0.0       | 28.40.328    |
| 🕑 I        | C2298-RM06-15 | Remove From Group          |           | 0.0.0.0       | 28.40.336    |
| 🕗 I        | C2298-RM06-19 | Suppress Notifications     |           | 0.0.0.0       | 28.40.336    |
| 🕗 I        | bf3-qnt-09    | Add To Monitor Session     |           | 0.0.0.0       | 32.38.458    |
| 🛛 🕗 I      | C2298-RM06-17 | 0x00000000 1103.           |           | 0.0.0.0       | 28.40.336    |

### 5.2.3 Firmware Installation

#### 5.2.3.1 HCA Firmware Installation

- 1. Download the desired firmware version from <u>here</u>. Choose the right OPN and PSID.
- 2. Install the firmware using flint -d device\_id -i firmware.bin burn.
- 3. Reboot the device once the firmware burning is completed.

For further information, see MFT User Manual.

#### 5.2.3.2 Unmanaged Switch Firmware Installation

- 1. Download the desired firmware version from here.
- 2. Install switch firmware:
  - a. Access the unmanaged switches via its LID.
  - b. Identify the switch LID, run ibswitches.

| root@uf | mx-qnt-02: # ibswitches | 3     |    |                                              |
|---------|-------------------------|-------|----|----------------------------------------------|
| Switch  | 0x900a8403006 f f780    | ports | 65 | "MF0 ;grla -quanta -01:MQM9700/U l" enhanced |
| port    | 0 lid 1 lmc 0           |       |    |                                              |
| Switch  | 0x900a8403006 f e0c0    | ports | 65 | "MF0 ;grla -quanta -s2:MQM9700/U l" enhanced |
| port    | 0 lid 5 lmc 0           |       |    |                                              |
| Switch  | 0x900a8403006 f f8c0    | ports | 65 | "MF0 ;grla -quanta -s1:MQM9700/U 1" enhanced |
| port    | 0 lid 14 lmc 0          | -     |    |                                              |
| Świtch  | 0x900a8403006 f e040    | ports | 65 | "MF0 :grla -guanta -02:MOM9700/U 1" enhanced |
| port    | 0 ltd 15 lmc 0          | 1     |    |                                              |
| ~       |                         |       |    |                                              |

c. Install the firmware.

flint -d lid-xxx -i fw-Quantum-2-rel-31\_2012\_3008-MQM9700-NS2X\_Ax.bin burn

d. Reboot the device once the firmware burning is completed.

flint -d lid-xxx swreset

For further information, see MFT User Manual.

### 5.2.3.3 Transceivers Firmware Installation

For manage switch you must upgrade the transciever FW using UFM.

For unmanaged switch and servers you can upgrade using MFT.

#### 5.2.3.3.1 Via UFM:

- 1. Navigate to managed elements page.
- 2. select the target switches and click on Upgrade Cable Transceivers option.

| S          | Name          | GUID                      | Type                       | Model          | IP              | Firmware Ve  |
|------------|---------------|---------------------------|----------------------------|----------------|-----------------|--------------|
| 0 7        | (Filter       | Filter                    | (Filler                    | Filter         | Filter          |              |
| <b>O</b> I | smg-ib-sim001 | 0xb8599f0300c             | host                       |                | 0.0.0           | 18.32.524    |
| <b>O</b> I | smg-ib-svr031 | 0x98039b0300              | host                       |                | 0.0.0           | 20.31.2006   |
| 🕑 I        | smg-ib-apl022 | 0x98039b0300              | host                       |                | 0.0.0.0         | 20.32.1010   |
| <b>?</b>   | smg-ib-svr032 | 0x1070fd03007             | host                       |                | 0.0.0.0         | 28.33.810    |
| <b>1</b>   | 🗟 smg-ib-sw   | 0x98039b0300              | switch                     | <b>MQM8700</b> | 10.209.24.136   | 27.2000.2046 |
| 0          | 🛱 smg-ib-olg  | 🕼 Copy Cell               |                            | CS7520         | 10.209.27.99    | mismatched   |
| 0          | 🛱 smg-ib-sw   | Show In Net               | work Map                   | MQM9700        | 10.209,24.121   | 31.2010.2036 |
| 0          | 🚨 smg-ib-sw   | Reboot                    |                            | MQM8700        | 10.209.24.10    | 27.2010.2010 |
| 0          | 🗟 smg-ib-sw   | Collect Syst              | em Dump                    | MQM8700        | 10.209.24.57    | 27.2010.1202 |
| 0          | 🙇 smg-ib-sw   | Mark As Lin               | healthy                    | MSB7700        | 10.209.27.36    | 11.2008.3328 |
|            |               | Upgrade Ca<br>Software Up | ble Transceivers<br>ograde | Viewi          | ng 1-10 of 24 4 | < > N 10     |
|            |               | Add To Grou<br>Remove Fro | i <b>p</b> I<br>im Group I |                |                 |              |
|            |               | Suppose N                 | otifications               |                |                 |              |

3. A model will be shown containing list of the active firmware versions for the cables of the selected switches, besides the version number, a badge will show the number of matched switches:

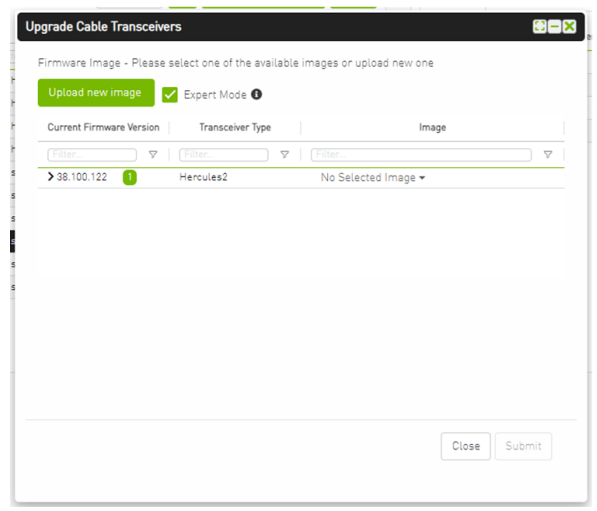

| ▼   [Piter.         ▼   [Piter.         ▼           Hercules2         hercules2-38_100_122 bin ▼           Name         0UID         Ip           ▼   [Piter.         ▼   [Piter.         ▼           ▼   [Piter.         ▼   [Piter.         ▼           5         0xb8cef60300604b7e         10.209.24.10 |
|----------------------------------------------------------------------------------------------------|
| Image: Hercules2         hercules2-38,100_122.bin ▼           Name         GUID         Ip           ♥         (Fiber.         ♥         (Fiber.         ♥           5         0xb8cef60300604b7e         10.209.24.10         ♥                                                                            |
| Name         GUID         Ip           マ         (Filter.         マ         (Filter.         マ           5         0xb8cef6030060457e         10.209.24.10         マ                                                                                                    |
| ♥         [Filter.         ♥         [Filter.         ♥           5         0xb8cef6030060457e         10.209.24.10                                                                                                    |
| 5 0xb8cef60300604b7e 10.209.24.10                                                                                                    |
|                                                                                                    |
|                                                                                                    |
|                                                                                                    |
|                                                                                                    |
|                                                                                                    |
|                                                                                                    |
|                                                                                                    |

4. After the user clicks Submit, the GUI will start sending the selected binaries with the relevant switches sequentially, and a model with a progress bar will be shown (this model can be minimized):

- 5. After the whole action is completed successfully, you will be able to see the following message at the model bottom The upgrade cable transceivers completed successfully, do you want to activate it? by clicking the yes button it will run a new action on all the burned devices to activate the new uploaded binary image.
- 6. Another option to activate burned cables transceivers you can go to the Groups page and right click on the predefined Group named Devices Pending FW Transceivers Reset or you can right click on the upgraded device from managed element page and select Activate cable Transceivers action.

|            |               | All Types                                                                  | 🖌 🖌 All Group                                        | s v            | C Displayed C    | CSV -        |
|------------|---------------|----------------------------------------------------------------------------|------------------------------------------------------|----------------|------------------|--------------|
| S          | Name          | GUID                                                                       | Туре                                                 | Model          | IP               | Firmware Ve  |
| 0 7 1      | (Filter.) 🗸   | (Filter V                                                                  | (Filter                                              | (Filter        | Filter           | Filter       |
| <b>O</b> 1 | smg-ib-sim001 | 0xb8599f0300c                                                              | host                                                 |                | 0.0.0.0          | 18.32.524    |
| 0          | smg-ib-svr031 | 0x98039b0300                                                               | host                                                 |                | 0.0.0.0          | 20.31.2006   |
| <b>0</b>   | smg-ib-apl022 | 0x98039b0300                                                               | host                                                 |                | 0.0.0.0          | 20.32.1010   |
| 0          | smg-ib-svr032 | 0x1070fd03007                                                              | host                                                 |                | 0.0.0.0          | 28.33.810    |
| 8          | amg-ib-sw     | 0x98039b0300                                                               | switch                                               | <b>MQM8700</b> | 10.209.24.136    | 27.2000.2046 |
| 0          | asmg-ib-olg   | 🕼 Copy Cell                                                                |                                                      | S7520          | 10.209.27.99     | mismatched   |
| 0          | 🙇 smg-ib-sw   | Show In Netwo                                                              | ork Map                                              | MQM9700        | 10.209.24.121    | 31.2010.2036 |
| 0          | asmg-ib-sw    | Reboot<br>Collect System Dump                                              |                                                      | MQM8700        | 10.209.24.10     | 27.2010.2010 |
| 0          | 🏛 smg-ib-sw   |                                                                            |                                                      | MQM8700        | 10.209.24.57     | 27.2010.1202 |
| 0          | asmg-ib-sw    | Collect System Dump                                                        | MSB7700                                              | 10.209.27,36   | 11.2008.3328     |              |
|            |               | Activate Cab<br>Software Upg<br>Add To Group<br>Remove Fron<br>Suppress No | le Transceivers<br>grade<br>h Group )<br>tifications | View           | ing 1-10 of 24 H | * • M 10 .   |

For further information, see UFM User Manual.

#### 5.2.3.3.2 Via MFT:

1. Query the Transceiver firmware information.

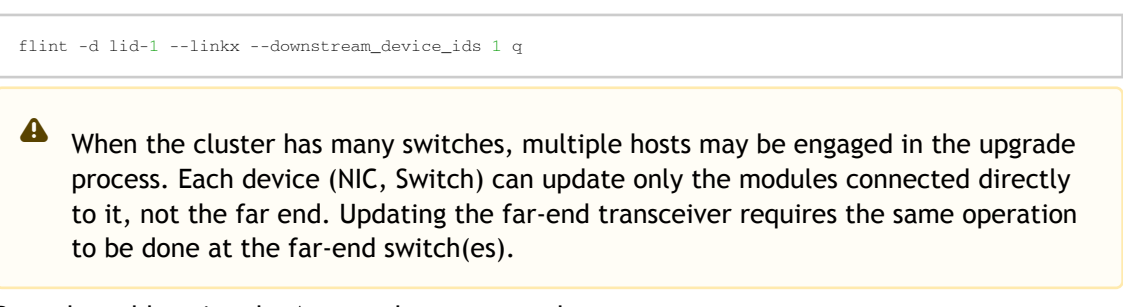

2. Burn the cable using the Auto-update command.

flint -d <device> --linkx--linkx\_auto\_update--download\_transfer-i<binary file> b

3. Activate the new firmware:

```
flint -d lid-2 --linkx--linkx_auto_update--activate b
```

More reading of flint for cables can be found in <u>Cable Burn Command</u>.

# 6 Configuration and Basic Features Activation

This chapter provides a comprehensive outline of the necessary steps and procedures for configuring a cluster. Each section will delve into detailed explanations and instructions for carrying out the configuration tasks effectively.

This section covers:

- Optional Network Configuration
- Switch Configuration
- UFM Configuration

### 6.1 Network Configuration (Optional)

This chapter covers the following additional optional configurations:

• Assign IP addresses to NICs (IPoIB):

The support of communication using standard IP addresses through the IB cluster comes with several advantages and can be very common and useful.

To support IPoIB, should configure IP addresses (via DHCP / static IPs) to the desired NICs. For more information, see: <u>IP over InfiniBand (IPoIB)</u>.

 Configure the appropriate routing algorithm and enable the relevant subnet manager functions

The following routing features are covered in this section

- Adaptive routing
- SHIELD (PFRN)
- HBF (Hash-Based Forwarding)

### 6.1.1 Adaptive Routing

Adaptive Routing (AR) enables the switch to select the output port based on the port's load. It assumes there are no constraints on the output port selection (free adaptive routing). The subnet manager (SM) enables and configures the Adaptive Routing mechanism on the fabric switches. It scans all the fabric switches and identifies which ones support Adaptive Routing, then it configures the AR functionality on these switches. The subnet manager (SM) configures the AR groups and AR LFTs tables to allow switches to select an output port out of an AR group for a specific destination LID. The configuration of the AR groups relies on the selection of one of the following supported algorithm:

- LAG: All ports that are linked to the same remote switch are in the same AR group. This algorithm is suitable for any topology with multiple links between switches, especially Hypercube/3D torus/mesh, where there are several links in each direction of the X/Y/Z axis
- TREE: All ports with minimal hops to destination are in the same AR group. This algorithm is suitable for tree topologies such as fat-tree, quasi-fat-tree, parallel links fat-tree, etc
- DF\_PLUS: This algorithm is designed for the Dragonfly plus topology

AR is enabled by default in the opensm.conf file. routing\_engine subnet manager configuration option needs to be adjusted based on the network's topology. The default value is: ar\_updn which is relevant for a fat tree topology.

To disable AR in the fabric, need to change the routing\_engine subnet manager configuration option to a non-AR routing engine.

Fat tree topology example: routing\_engine updn.

After changes in the opensm.conf file should run the "pkill -HUP opensm" bash command.

It is recommended to specify the correct root GUIDs file in the opensm.conf file.

root GUIDs file contains all the root GUIDs, each root GUID in a new line.

By default, the root GUIDs file is taken from the SM as you can see in the opensm.conf file

root\_guid\_file /opt/ufm/files/conf/opensm/root\_guid.conf

For further details and configuration options, see: <u>https://enterprise-support.nvidia.com/s/article/</u> <u>Recommended-Topologies-for-Implementing-an-HPC-Cluster-with-NVIDIA-Quantum-InfiniBand-</u> <u>Solutions-Part-2</u>

### 6.1.2 SHIELD

Self-Healing Interconnect Enhancement for Intelligent Datacenters, which referred to as Fast Link Fault Recovery (FLFR) throughout this document, enables the switch to select the alternative output port if the output port provided in the Linear Forwarding Table is not in Armed/Active state. This mode allows the fastest traffic recovery in case of switch-to-switch port failures due to link flaps, or neighbor switch reboots without intervention of Subnet Manager. The Fast Link Fault Notification (FLFN) enables the switch to report to neighbor switches that an alternative output port for the traffic to specific destination LID should be selected to avoid sending traffic to the switch. This is required when the FLFR on the switch has no alternative port to select for the destination LID. Adaptive Routing Notification (ARN) enables the switch to send a report to the neighbor switches, if its ports are congested above the threshold. This report causes neighbor switches to select another output port to deliver the traffic to the destination LID.

Fast Link Fault Notification (FLFN) is supported for fat-tree and quasi-fat-tree topologies only.

SHIELD is enabled by default in the opensm.conf file with shield\_mode subnet manager configuration option.

To disable SHIELD in the fabric, you need to change the shield\_mode subnet manager configuration option to 0.

For further details, see: <u>https://enterprise-support.nvidia.com/s/article/Recommended-Topologies-for-Implementing-an-HPC-Cluster-with-NVIDIA-Quantum-InfiniBand-Solutions-Part-2</u>

### 6.1.3 HBF

Hash-Based Forwarding (HBF) is an InfiniBand switch feature that enables selection of the switch outgoing port for statically routed packets based on the packet's parameters (ECMP like) as opposed to selection of the switch outgoing port based on Linear Forwarding Tables.

HBF configuration is done in the opensm.conf file (path: /opt/ufm/files/conf/opensm/ opensm.conf).

For description of the possible HBF options, see <u>https://enterprise-support.nvidia.com/s/article/</u> <u>Recommended-Topologies-for-Implementing-an-HPC-Cluster-with-NVIDIA-Quantum-InfiniBand-</u> <u>Solutions-Part-2</u>.

### 6.2 Switch Configuration

A This chapter is relevant for managed switch systems only.

### 6.2.1 Initial Management Configuration

The procedures described in this page assume that you have already installed and powered on your switch according to the instructions in the Hardware Installation Guide, which was shipped with the product.

### 6.2.1.1 Configuring the Switch for the First Time

To initialize the switch do the following:

- 1. Connect the host PC to the console (RJ-45) port of the switch system using the supplied cable.
- 2. Configure a serial terminal with the settings described below.

This step may be skipped if the DHCP option is used and an IP is already configured for the MGT port.

| Parameter    | Setting |
|--------------|---------|
| Baud Rate    | 115200  |
| Data bits    | 8       |
| Stop bits    | 1       |
| Parity       | None    |
| Flow Control | None    |

3. Select the boot partition in the menu prompted.

Select "0" to boot with software version installed on partition #1. Select "1" to boot with software version installed on partition #2.

- 4. Login as admin and use admin as password. If the machine is still initializing, you might not be able to access the CLI until initialization completes. As an indication that initialization is ongoing, a countdown of the number of remaining modules to be configured is displayed in the following format: "<no. of modules> Modules are being configured".
- 5. Go through the Switch Management configuration wizard.

| Wizard Session Display (Example)                                         | Comments                                                                                                    |
|--------------------------------------------------------------------------|----------------------------------------------------------------------------------------------------|
| Do you want to use the wizard for initial configuration? yes             | You must perform this configuration the first time<br>you operate the switch or after resetting the<br>switch to the factory defaults. Type "yes" and<br>then press <enter>.</enter>                                                                                                    |
| Step 1: Hostname? [switch-1]                                             | If you wish to accept the default hostname, then press <enter>. Otherwise, type a different hostname and press <enter>.</enter></enter>                                                                                                    |
| Step 2: Use DHCP on mgmt0 interface? [yes]                               | Perform this step to obtain an IP address for the switch. (mgmt0 is the management port of the switch.)<br>- If you wish the DHCP server to assign the IP address, type "yes" and press <enter>. If you type "no" (no DHCP), then you will be asked whether you wish to use the "zeroconf" configuration or not. If you enter "yes" (yes Zeroconf), the session will continue as shown in the <u>"IP zeroconf configuration" table</u>. If you enter "no" (no Zeroconf), then you need to enter a static IP, and the session will continue as shown in the <u>"Static IP configuration" table</u>.</enter> |
| Step 3: Enable IPv6 [yes]                                                | Perform this step to enable IPv6 on management<br>ports. The default is "yes" (enabled).<br>If you enter "no" (no IPv6), then you will<br>automatically be referred to Step 5.                                                                                                    |
| Step 4: Enable IPv6 autoconfig (SLAAC) on mgmt0<br>interface? [no]       | Perform this step to enable stateless address<br>autoconfig on external management port. The<br>default is "no" (disabled).<br>If you wish to enable it, type "yes" and press<br><enter>.</enter>                                                                                                    |
| Step 5: Use DHCPv6 on mgmt0 interface? [yes]                             | Perform this step to enable DHCPv6 on the MGMT0 interface.                                                                                                    |
| Step 6: Update time?                                                     | Perform this step to change the time configured.<br>Press <enter> to leave the current time.</enter>                                                                                                    |
| Step 7: Enable password hardening? [yes]                                 | Perform this step to enable/disable password<br>hardening on your machine. If enabled, new<br>passwords will be checked upon configured<br>restrictions. The default is "yes" (enabled).<br>If you wish to disable it, enter "no".                                                                                                    |
| Step 8: Admin password (Must be typed)?<br><new_password></new_password> | To avoid illegal access to the machine, please<br>type a password and then press <enter>.<br/>Due to Senate Bill No. 327, this stage is required<br/>and cannot be skipped.</enter>                                                                                                    |
| Step 9: Confirm admin password? <new_password></new_password>            | Confirm the password by re-entering it. Note that password characters are not printed.                                                                                                    |

#### Recommended configuration:

Configuration wizard

Do you want to use the wizard  ${\bf for}$  initial configuration?  ${\bf y}$ 

Step 1: Hostname? [grla-quanta-01] Step 2: Use DHCP on mgmt0 **interface**? [yes]

```
Step 3: Enable IPv6? [yes]
Step 4: Enable IPv6 autoconfig (SLAAC) on mgmt0 interface? [yes]
Step 4: Enable DHCPv6 on mgmt0 interface? [yes]
Step 6: Update time? [2024/01/23 16:57:14]
Step 7: Enable password hardening: [no]
Step 8: Admin password (Enter to leave unchanged)?
Step 9: Monitor password (Enter to leave unchanged)?
You have entered the following information:
Hostname: grla-quanta-01
Use DHCP on mgmt0 interface: yes
Enable IPv6 ives
Enable IPv6 on mgmt0 interface? yes
Update time: 2024/01/23 16:57:14
Enable password (Enter to leave unchanged): (unchanged)
Monitor password (Enter to leave unchanged): (unchanged)
To change an answer, enter the step number to return to.
Otherwise hit <enter> to save changes and exit.
Configuration changes saved.
```

For further information on MLNX-OS, see MLNX-OS Getting Started.

### 6.2.2 Zero Touch Provisioning

Zero-Touch Provisioning (ZTP) automates the initial configuration of switch systems at boot time. It helps minimize manual operation and reduce customer initial deployment costs. ZTP allows for automatic upgrade of the switch with a specified OS image, setting up the initial configuration database, and to load and run a container from an image file.

ZTP is based on DHCP and is enabled by default. For ZTP to work, the software enables DHCP by default on all its management interfaces.

The initial configuration is applied using a regular text file. The user can create such a configuration file by editing the output of a "show running-config" command.

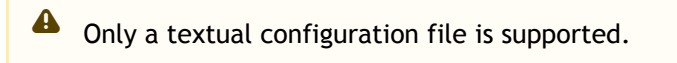

#### Flow

- 1. Switch OS sends request to the DHCP server, to get image to upgrade to, initial configuration to apply, and docker image to run a container.
  - For IPv4, the switch OS sends 'tftp-server-name' (option 66) and 'bootfile-name' (option 67) requests from the DHCPv4 server
  - For IPv6, the switch OS sends 'bootfile-url' (option 58) from the DHCPv6 server
- 2. DHCP server responds with URLs (e.g. scp url) to the required items (OS image, configuration file, docker image).
- 3. Switch OS downloads and uses the components using the URLs for the required actions (upgrade/apply configuration/run docker).

#### Configuration

To make ZTP work over the network, the DHCP server must be configured to respond with the desired URLs for the requests mentioned above.

For DHCPv4:

- Option 66 contains the URL prefix to the location of the files
- Option 67 contains the name of files
- Option 58 contains the complete URLs of files

#### DHCPv4:

Set options 66 and 67 in the DHCP server configuration file.

- option 66 URLs should be the prefix to the desired file location (without the filename itself)
- in option 67, specify the desired filenames accordingly

option tftp-server-name "<image server url>, <config server url>, <docker container server url>"; option bootfile-name "<image file>, <config file>, <docker container file>";

#### DHCPv6:

Set option 58 in the DHCP server configuration file. Specify full URLs to the desired files

```
option dhcp6.bootfile-url "<image server url/image file>, <config server url/config file>, <docker container server url/docher container file>"
```

The item value can be empty, but the comma shall not be omitted.

For further information on MLNX-OS, see Configuring the Switch with ZTP.

### 6.2.3 Configuring a Split Port

Split cables are cables that can connect one OSFP switch port to two separate devices, such as two HCAs (Host Channel Adapters). Split cables increase port's density and reducing the cost per port of the switch. However, using split cables requires explicit configuration of the switch, as the switch does not auto-sense the cable type and the number of lanes per port.

To configure the switch to use split cables:

1. Change the system's profile to "ib split-ready".

system profile ib split-ready

2. Shut down the interface.

interface ib 1/4 shutdown

3. Split the ports as desired.

```
interface ib 1/1/1 port-type qsfp-split-2
```

For further information, see <a href="https://docs.nvidia.com/networking/display/mlnxosv3113002/">https://docs.nvidia.com/networking/display/mlnxosv3113002/</a> InfiniBand+Interface

### 6.3 UFM Configuration

#### 6.3.1 Configure a Static IPolB on the IB Port:

1. From master, stop UFM.

ufm\_ha\_cluster stop

- 2. On both servers, set a static IP address for the main IB interface (using the proper tool, e.g. netplan for Ubuntu).
- 3. From master, start UFM.

ufm\_ha\_cluster start

4. Verify the configured IP address appears for the main IB interface using 'ifconfig'.

### 6.3.2 Recommended QoS Configuration:

Edit the following parameters in the OpenSM configuration file:

vi /opt/ufm/files/conf/opensm/opensm.conf

After the change of the OpenSM configuration file stop and restart the ufm\_ha\_cluster

ufm\_ha\_cluster stop ufm\_ha\_cluster start

For additional optional configuration, see <u>https://docs.nvidia.com/networking/display/</u> <u>ufmenterpriseumv6160/additional+configuration+(optional)</u>

To upgrade UFM software, see <u>https://docs.nvidia.com/networking/display/ufmenterpriseqsgv6160/</u> upgrading+ufm+software

# 7 Cluster Verification

This chapter describes the required procedure to be executed toward the end of cluster bringup phase, just before the cluster operation. That includes files and logs to be reviewed and kept as reference when the cluster is signed off from the build phase to the operation phase and after performing UFM/OpenSM/Firmware upgrade procedure.

This chapter outlines the necessary steps that need to be taken as part of the final stages of InfiniBand cluster bring up and initialization, just before the cluster becomes operational.

Please adhere to the following steps:

- Monitor <u>SM Logs</u> by: Looking for errors. Verifying the subnet is up.
- Run <u>UFM Fabric Health</u>. Check the output summary. Check the port counters. Check the nodes information. Check the errors on the links.
- 3. <u>UFM Telemetry</u> collects unique counters for each port in the InfiniBand fabric to ensure efficiency.
- 4. <u>UFM Events and Alarms</u> allows to identify any problems including ports and device connectivity.

### 7.1 SM Logs

SM logs include details of reported errors, all errors reported in opensm.log should be treated as indicators of IB fabric health.

SM logs path:

- When only OpenSM is running without UFM: /var/log/opensm.log
- When OpenSM is running with UFM on a Docker, enter the container:

docker exec -it ufm bash

```
the path is: /opt/ufm/files/log/opensm.log
```

The SM log file should include the message "SUBNET UP" if OpenSM was able to set up the subnet correctly.

### 7.1.1 Logs Parameters

The SM log file size can be changed. You can choose how often a new SM log file will be created: daily, weekly (default), monthly.

The SM log file will reach its maximum log size, or it will obey the rotational periodically order.

1. Modify the OpenSM log maximum file size:

```
vi /opt/ufm/files/conf/opensm/opensm.conf
log_max_size
```

2. Modify the OpenSM log frequency rotation:

vi /etc/logrotate.d/opensm

### 7.1.2 Useful Commands

Locate the subnet manager:

[root@fit229 ~]# sminfo
sminfo: sm lid 8 sm guid 0xa088c203007cdd36, activity count 47086 priority 15 state 3 SMINFO\_MASTER

Query node description:

```
[root@fit229 ~]# smpquery nd 8
Node Description:.....fit232 mlx5_0
```

### 7.1.3 Common Errors

| Error         | Description                                                                                                 |
|---------------|----------------------------------------------------------------------------------------------------|
| TIMEOUT       | Timeout in the network, look for a bad cable                                                                |
| trap128       | The link state is changed. If this occurs too often on the same cable, make sure the cable is not corrupted |
| trap131       | A bad cable connected                                                                                       |
| trap 144      | Change in either link width/speed or node description                                                       |
| traps 257-259 | Bad partitions                                                                                              |

Example (Error trap 128):

Check the error by running the next command, if a port LinkDownedCounter is too big, it means the cable is corrupted.

for i in {1..<ports amount>};do echo Port:\$i;perfquery <LID>\$i | grep LinkDownedCounter;done

Apr 16 22:11:41 477567 [DA9C8640] 0x02 -> log\_notice: Reporting Generic Notice type:1 num:128 (Link state change) from LID:4 GID:fe80::900a:8403:b3:c540

```
[root@1-qa-203 ~]# for i in {1..64};do echo Port:$i;perfquery 4 $i | grep LinkDownedCounter;done
Port:1
LinkDownedCounter:..........
Port:2
LinkDownedCounter:......0
Port:3
LinkDownedCounter:..........154222
Port:4
...
```

### 7.2 UFM Fabric Health

UFM fabric health report contains the results of a series of checks that run on the fabric.

The report displays, the following:

- A report summary table of the errors and warnings generated by the report
- A fabric summary of the devices and ports in the fabric
- Details of the results of each check run by the report

To generate fabric health report and verifying all sections are green, perform the following steps using Web UI:

- Access the "System Health" tab on the left menu
  - Under "Fabric Health"

٠

• Click on "Run New Report" under the "Fabric Health" section

| check all checkboxes |  |
|----------------------|--|
|----------------------|--|

| Discovery                         | Links —             |           |   |
|-----------------------------------|---------------------|-----------|---|
| Duplicated Node Description       | Von-Optimal Links C | Check     |   |
| Use Node Guid-Description Mapping | Non-Optimal Speed   | And Width |   |
|                                   | Link Speed          | ALL       | ~ |
| Fabric Events                     | Link Width          | ALL       | ~ |
| of PrAdmin                        | Effective Ber Check |           |   |
|                                   | Symbol Ber Check    |           |   |
| Subnet Manager                    | Physical Port Grade |           |   |
|                                   | Firmware            |           |   |
| Cabling                           | Firmware Version Ch | neck      |   |
| Only Errors And Warnings          | Duplicate/Zerr      |           |   |
|                                   | UDs Check           |           |   |
|                                   | L.D.S Officer       |           |   |

- Confirm that all fields are indicating green status
- For detailed instructions, refer Fabric Health Tab
- Under "Fabric Validation"
  - Run the available tests
  - Verify the outcomes as either "Pass" or "Completed with No Errors"
  - For detailed instructions, see Fabric Validation Tab
- Furthermore, it is recommended to conduct remote REST API tests from a remote node. This can be done using the REST APIs described in the following links:
  - <u>Reports REST API</u>

Expected report, without errors and alarms:

|                   | System Health Local Time (Asia/Jerusalem) 👻 Last Update: 15 Apr 2024 13:20 ? admin                           |
|-------------------|----------------------------------------------------------------------------------------------------|
| UFM Enterprise    | UFM Health UFM Logs UFM System Dump Fabric Health Daily Reports Topology Compare Fabric Validation IBDiagnet |
| 👔 Dashboard       | Custom Reports Periodic Reports                                                                              |
| 👬 Network Map     | Fabric Health Report                                                                                         |
| 若 Managed         | Date: 2024-04-15 11:01:40 Show Problems Only Expand All Run New Report                                       |
| Elements          | ⊘ Report Summany >                                                                                           |
| 🔔 Events & Alarms | 📀 Fabric Summary >                                                                                           |
| Jul Telemetry     | Non-unique and Zero LID Values                                                                               |
| <u>m</u> recincuy | Non-unique Node Descriptions                                                                                 |
| 🚺 System Health   | SM Status Completed Successfully. See details below >                                                        |
| 😚 Jobs            | Sed Linka                                                                                                    |
| Settings          | C Link Width                                                                                                 |
| •                 | C Link Speed                                                                                                 |
|                   | S Firmware Versions                                                                                          |
|                   | UFM Alarms                                                                                                   |
|                   | See Error and Warning check                                                                                  |
|                   | Symbol BER Error and Warning check Completed Successfully. See details below 🕨                               |

Example of errors and alarms in the health report:

|                   | System Health 🛛 🔽 Local Time (Asia/Jerusalem) 👻 Last Update: 15 Apr 2024 13:20 🕐 admin 🕶                                                                            |
|-------------------|----------------------------------------------------------------------------------------------------|
| UFM Enterprise    | UFM Health UFM Logs UFM System Dump Fabric Health Daily Reports Topology Compare Fabric Validation IBDiagnet                                                        |
| 🕐 Dashboard       | Custom Reports Periodic Reports                                                                                                    |
| 👬 Network Map     | Fabric Health Report                                                                                                    |
| 🚝 Managed         | Date: 2024-04-15 11:01:40     Show Problems Only     Expand All     Run New Report       Created By: admin     Show Problems Only     Expand All     Run New Report |
| ✓                 | Report Summary                                                                                                    |
| 🔔 Events & Alarms | Sebric Summary                                                                                                    |
| III Telemetry     | Non-unique and Zero LID Values                                                                                                    |
| recentery         | O Non-unique Node Descriptions                                                                                                    |
| 🗐 System Health   | SM Status Completed Successfully. See details below 🔸                                                                                                    |
| 😚 Jobs            | Sed Links                                                                                                    |
| Sattinga          | C Link Width                                                                                                    |
| Settings          | 😮 Link Speed Completed Successfully. 20 Errors Found >                                                                                                    |
|                   | () Firmware Versions Completed Successfully. 2 Warnings Found >                                                                                                    |
|                   | 😢 UFM Alarms 39. Critical Alarms 2. Warning Alarms 36. Information Alarms 1. >                                                                                      |
|                   | See Error and Warning check                                                                                                    |
|                   | Symbol BER Error and Warning check Completed Successfully. See details below >                                                                                      |

For errors and alarms, see UFM Events and Alarms and contact NVIDIA Support.

# 7.3 UFM Telemetry

Unified Fabric Manager Telemetry collects over 120 unique counters (BER, Temperature, Histograms, Retransmissions, and many more) for each port in the InfiniBand fabric, enabling the user to predict which cables are marginal and should be replaced during the bring-up process to avoid malfunctions in the future.

The tool collects data samples from all ports over all the cluster and save the data in csv file.

To collect InfiniBand Link Quality metrics, perform the following:

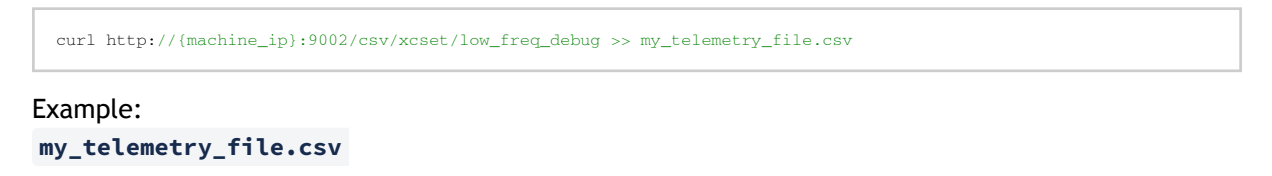

|    | D                  | E              | F           | G                                   | Н    | 1            | J                 | к         | L               | М                 | N                   |
|----|--------------------|----------------|-------------|-------------------------------------|------|--------------|-------------------|-----------|-----------------|-------------------|---------------------|
| 1  | port_guid 📼        | tag 📼          | Device_ID 📼 | node_description                    |      | port_label 📼 | Phy_Manager_State | phy_state | logical_state 📼 | Link_speed_active | Link_width_active 📼 |
| 2  | 0xfc6a1c030067cc00 | cables++switch | 54002       | HBHLDY_D7_501-04-05-51.VEIBS0-12-12 | 8411 | 01/05/2001   | :                 | 3 5       | 4               | 128               | 8 4                 |
| 3  | 0xfc6a1c030067cc00 | cables++switch | 54002       | HBHLDY_D7_501-04-05-51.VEIBS0-12-12 | 8411 | 01/03/2002   | :                 | 3 5       | 4               | 128               | 8 4                 |
| 4  | 0xfc6a1c030067cc00 | cables++switch | 54002       | HBHLDY_D7_501-04-05-51.VEIBS0-12-12 | 8411 | 1/32/2       | :                 | 3 5       | 4               | 128               | 3 4                 |
| 5  | 0xfc6a1c030067cc00 | cables++switch | 54002       | HBHLDY_D7_501-04-05-51.VEIBS0-12-12 | 8411 | 1/31/2       | :                 | 3 5       | 4               | 128               | 8 4                 |
| 6  | 0xfc6a1c030067cc00 | cables++switch | 54002       | HBHLDY_D7_501-04-05-51.VEIBS0-12-12 | 8411 | 1/30/2       | :                 | 3 5       | 4               | 128               | 8 4                 |
| 7  | 0xfc6a1c030067cc00 | cables++switch | 54002       | HBHLDY_D7_501-04-05-51.VEIBS0-12-12 | 8411 | 01/03/2001   | :                 | 3 5       | 4               | 128               | 3 4                 |
| 8  | 0xfc6a1c030067cc00 | switch+cables  | 54002       | HBHLDY_D7_501-04-05-51.VEIBS0-12-12 | 8411 | 1/29/2       | :                 | 3 5       | 4               | 128               | 8 4                 |
| 9  | 0xfc6a1c030067cc00 | cables++switch | 54002       | HBHLDY_D7_501-04-05-51.VEIBS0-12-12 | 8411 | 1/28/2       | :                 | 3 5       | 4               | 128               | 8 4                 |
| 10 | 0xfc6a1c030067cc00 | cables++switch | 54002       | HBHLDY_D7_501-04-05-51.VEIBS0-12-12 | 8411 | 1/26/2       | :                 | 3 5       | 4               | 128               | 3 4                 |
| 11 | 0xfc6a1c030067cc00 | cables++switch | 54002       | HBHLDY_D7_501-04-05-51.VEIBS0-12-12 | 8411 | 1/23/1       | :                 | 3 5       | 4               | 128               | 8 4                 |
| 12 | 0xfc6a1c030067cc00 | cables++switch | 54002       | HBHLDY_D7_501-04-05-51.VEIBS0-12-12 | 8411 | 1/22/1       | :                 | 3 5       | 4               | 128               | 8 4                 |
| 13 | 0xfc6a1c030067cc00 | cables++switch | 54002       | HBHLDY_D7_501-04-05-51.VEIBS0-12-12 | 8411 | 1/21/1       | :                 | 3 5       | 4               | 128               | 3 4                 |
| 14 | 0xfc6a1c030067cc00 | cables++switch | 54002       | HBHLDY_D7_501-04-05-51.VEIBS0-12-12 | 8411 | 1/20/2       | :                 | 3 5       | 4               | 128               | 8 4                 |
| 15 | 0xfc6a1c030067cc00 | cables++switch | 54002       | HBHLDY_D7_501-04-05-51.VEIBS0-12-12 | 8411 | 1/19/2       | :                 | 3 5       | 4               | 128               | 8 4                 |
| 16 | 0xfc6a1c030067cc00 | switch+cables  | 54002       | HBHLDY_D7_501-04-05-51.VEIBS0-12-12 | 8411 | 1/17/2       | :                 | 3 5       | 4               | 128               | 3 4                 |
| 17 | 0xfc6a1c030067cc00 | cables++switch | 54002       | HBHLDY_D7_501-04-05-51.VEIBS0-12-12 | 8411 | 1/16/1       |                   | 3 5       | 4               | 128               | 3 4                 |
| 18 | 0xfc6a1c030067cc00 | cables++switch | 54002       | HBHLDY_D7_501-04-05-51.VEIBS0-12-12 | 8411 | 01/01/2002   | :                 | 3 5       | 4               | 128               | 8 4                 |

The following table lists the link monitoring key indicators and provides their descriptions and evaluation criteria.

| Parameter           | Description                                                            | Evaluation Criteria                                                                                                    |                                                           |                                              |                         |              |              |              |              |
|---------------------|------------------------------------------------------------------------|----------------------------------------------------------------------------------------------------|-----------------------------------------------------------|----------------------------------------------|-------------------------|--------------|--------------|--------------|--------------|
| Link State          |                                                                        |                                                                                                    |                                                           |                                              |                         |              |              |              |              |
| Phy_state           | Physical link state                                                    | Verify link up                                                                                                    | Verify link up ( Enumeration value = 5 )                  |                                              |                         |              |              |              |              |
| Link Quality        |                                                                        |                                                                                                    |                                                           |                                              |                         |              |              |              |              |
| NDR Link<br>Quality | Link Quality<br>criteria depend of<br>error correction<br>scheme type. | Error<br>Correction<br>Scheme<br>TYPE                                                                                                    | Media<br>Type                                             | Post-FEC                                     |                         |              | Symbol       |              |              |
|                     |                                                                        |                                                                                                    |                                                           | Norma<br>l                                   | Warnin<br>g             | Error        | Norma<br>l   | Warnin<br>g  | Error        |
|                     |                                                                        | Default for<br>DAC/ACC/<br>AOC < 100m<br>Low_Latenc<br>y_RS_FEC_P<br>LR                                                                     | DAC/<br>ACC/<br>AOC                                       | 1.00E-<br>12                                 | 5.00E-<br>12            | 1.00E-<br>11 | 1.00E-<br>15 | 5.00E-<br>15 | 1.00E-<br>14 |
|                     |                                                                        | Default<br>for AOC><br>100m<br>KP4_Standa<br>rd_RS_FEC<br>DAC - directly<br>ACC - active of<br>AOC - active of<br>AOC - active of<br>Minimu | AOC<br>attach co<br>opper cab<br>ptical cab<br>im port up | 1.00E-<br>15<br>pper<br>le<br>le<br>time for | 5.00E-<br>15<br>BER mea | 1.00E-<br>14 | 1.00E-<br>15 | 5.00E-<br>15 | 1.00E-<br>14 |
| PHY Errors          | 1                                                                      | 1                                                                                                    |                                                           |                                              |                         |              |              |              |              |

| Parameter                                      | Description                                                                                 | Evaluation Criteria                                                                                                    |  |  |
|------------------------------------------------|---------------------------------------------------------------------------------------------|----------------------------------------------------------------------------------------------------|--|--|
| Link_Down<br>counter                           | Total number of<br>link down<br>occurred as a<br>result of<br>involuntary link<br>shutdown. | <ul> <li>If delta from last sample &gt; 0:</li> <li>Trace the event and include switch, port, date and time, link down counter.</li> <li>If same switch and port has at least 2 link down occurrences within 24 hours, further investigation required.</li> <li>Note: <ul> <li>Make sure link down was due to involuntary port down from the partner side (e.g. not due to partner server reboot).</li> <li>The criteria intends to catch major link down events.</li> </ul> </li> </ul> |  |  |
| Cable Information                              |                                                                                             |                                                                                                    |  |  |
| Module_Te<br>mperature                         | Temperature of<br>the transceiver -<br>optic transceiver<br>only                            | There is an alarm and threshold for each transceiver.<br>Usually Warning [70c, 0c] and Alarm [80c, -10c]                                                                                                    |  |  |
| rx_power_<br>lane_x and<br>tx_power_l<br>ane_x | Rx power and Tx<br>power per<br>transceiver lane -<br>optic transceiver<br>only             | There is an alarm and threshold for each transceiver.                                                                                                    |  |  |

### 7.4 UFM Events and Alarms

Using UFM events and alarms, it allows you to identify any problems including ports and device connectivity.

Problems can be detected both prior to running applications and during standard operation.

Events trigger alarms (except for "normal" events. i.e., Info events) when they exceed a predefined threshold.

For more information, see UFM user manual.

UFM alerts can detect a lot of scenarios, for example, bad link, low bandwidth, duplicate GUIDs, non-responsive switch, etc.

For the scenario list and explanation about how to detect and solve the issue, refer to <u>list of</u> <u>scenarios</u>.

| Events & Alarms | <b>2</b> 0 | Local Time (Asia/Jerusalam) V Last Update: 17 Apr 2024 17:26 ? admin V |
|-----------------|------------|------------------------------------------------------------------------|
|                 |            |                                                                        |

| Alarms   |                     |                        |                                      |             |                                                          | ~                                                  |
|----------|---------------------|------------------------|--------------------------------------|-------------|----------------------------------------------------------|----------------------------------------------------|
|          |                     |                        |                                      |             |                                                          | Clear All Alarma 🛛 💋 🛛 Displayed Columns • 🔹 CSV • |
| Severity | Date/Time ↓         | Alarm Name             | Source                               | Source Type | Re                                                       | Count                                              |
|          | Filter              | V   Filter             | ▼   (Filter                          |             |                                                          | V   FB: V                                          |
| Minor    | 2024+04+17 17:26:17 | Non-optimel Link Speed | Switch: gorills=168/1/3/1            | IBPort      | Found a (100.0) link that operates in (60.0) speed mode. | 213                                                |
| Minor    | 2024-04-17 17:26:17 | Non-optimel Link Speed | Switch: gorilla-168/1/3/2            | IBPort      | Found a [100.0] link that operates in [50.0] speed mode. | 213                                                |
| Minor    | 2024-04-17 17:26:17 | Non-optimel Link Speed | Switch: gorills-168/1/17/1           | IBPort      | Found a [100.0] link that operates in [50.0] speed mode. | 213                                                |
| Minor    | 2024-04-17 17:26:17 | Non-optimal Link Speed | Switch: gorills=168/1/17/2           | IBPort      | Found a (100.0) link that operates in (50.0) speed mode. | 213                                                |
| Minor    | 2024-04-17 17:26:17 | Non-optimel Link Speed | Switch: gorilla-168 /1/18/1          | IBPort      | Found a [100.0] link that operates in [50.0] speed mode. | 213                                                |
| Minor    | 2024-04-17 17:26:17 | Non-optimel Link Speed | Switch: gorills-168/1/18/2           | IBPort      | Found a [100.0] link that operates in [50.0] speed mode. | 213                                                |
| Minor    | 2024-04-17 17:26:17 | Non-optimel Link Speed | Switch: gorills=168/1/20/1           | IBPort      | Found a [100.0] link that operates in [50.0] speed mode. | 213                                                |
| Minor    | 2024-04-17 17:26:17 | Non-optimel Link Speed | Switch: gorilla-168 /1/20/2          | IBPort      | Found a [100.0] link that operates in [50.0] speed mode. | 213                                                |
| Minor    | 2024-04-17 17:26:17 | Non-optimal Link Speed | default[4] / Switch: gorilla-170 / 5 | IBPort      | Found a (100.0) link that operates in (50.0) speed mode. | 205                                                |
| Minor    | 2024-04-17 17:26:17 | Non-optimel Link Speed | default[4] / Switch: gorilla-170 / 6 | IBPort      | Found a [100.0] link that operates in [50.0] speed mode. | 205                                                |
|          |                     |                        |                                      |             |                                                          |                                                    |

Viewing 1-10 of 32 H + H 10 V

~

| nts |
|-----|
| nts |

All Events Device Status Events Link Status Events

|          |                     |                                  |                |                                           |     |             |           | Olean All Events 🛛 💋 🛛 Displayed Column                                                               | s - CSV : | - |
|----------|---------------------|----------------------------------|----------------|-------------------------------------------|-----|-------------|-----------|----------------------------------------------------------------------------------------------------|-----------|---|
| Severity | Date/Time 🧅         | Event Name                       |                | Source                                    |     | Source Type |           | Description                                                                                           | Category  |   |
|          | V Filter            | V (Filter                        | P   [Fitter    |                                           | V ( |             | V   (Fill | tier                                                                                                  | EB 7      | Ē |
| 📀 Info   | 2024-04-17 17:17:41 | MCast Group Deleted              | default(4)     |                                           |     | Site        | Mos       | ast group is delated: #12601b##60000, 00000002                                                        | 8         |   |
| 🕑 Info   | 2024-04-17 17:16:28 | New MCast Group Created          | default(4)     |                                           |     | Site        | New       | w MCest group is created: #12601b##60000,00000002                                                     | 格         |   |
| 📀 Info   | 2024-04-17 16:38:46 | MCast Group Deleted              | default(4)     |                                           |     | Site        | Mos       | ast group is delated: #12601b##60000, 00000002                                                        | 욺         |   |
| 📀 Info   | 2024-04-17 16:37:15 | New MCast Group Created          | default(4)     |                                           |     | Site        | New       | w MCast group is created: #12601b##6000, 0000002                                                      | 풍         |   |
| 📀 Info   | 2024-04-17 16:21:37 | New Cable Detected               | Source 1070fd0 | 100d84644_1 TO Dest: 900e840300b3c880_33  |     | Link        | New       | w cable S/N: MT2227VS00430: (Computer:fit229 (1070fd0300d84644)) 1070fd0300d84644:1 - (Switch:gorill  | Û         |   |
| 📀 Info   | 2024-04-17 16:21:37 | New Cable Detected               | Source 1070fd0 | 1009390d8_1 TO Dest: 900s840300b3c880_35  |     | Link        | New       | w cable S/N: MT2227VS00427: (Computer fit229 (1070fd0300d84644)) 1070fd03009390d8:1 = (Switch:gorill  | Û         |   |
| 📀 Info   | 2024-04-17 16:21:37 | New Cable Detected               | Source 1070fd0 | 3009390c8_1 TO Dest: 900e840300b3c880_37  |     | Link        | New       | w cable S/N: MT2227/S00415: (Computer-fit230 (946dae03007dc0b8)) 1070fd03009390c8:1 - (Switch-gorill  | <b>O</b>  |   |
| 😮 Warnin | 2024-04-17 16:21:37 | Cable detected in a new location | Source 900e840 | 300b3c880_5 TO Dest: e088c203007cdc46_1   |     | Link        | Cab       | ble S/N: MT2137VS00369: [Switch:gorille-170:6] 900e840300b3c880:5 - [Computer.fit233 (e088c203007cdc  | Û         |   |
| 😮 Warnin | 2024-04-17 16:21:37 | Cable detected in a new location | Source 900e840 | 30053c540_3 TO Dest: 900e84030053c880_3   |     | Link        | Cab       | ble S/N: MT2204VS03447: [Switch:gorille=169:3] 900e840300b3c540:3 = [Switch:gorille=170:3] 900e840300 | Û         |   |
| 😮 Warnin | 2024-04-17 16:21:37 | Cable detected in a new location | Source 900e840 | 300b3c880_61 TO Dest: 900e840300b3c880_63 |     | Link        | Cab       | ble S/N: MT2136VS02126: [Switch:gorille-170:61] 900e840300b3c880:61 - [Switch:gorille-170:63] 900e840 | ¢         |   |

# 8 Performance Testing

Performance testing verifies that the end-to-end solution works properly under different loads and traffic patterns.

Once the InfiniBand fabric is configured and is healthy based on the NVPS best practices, the network is ready to deliver maximum performance.

ClusterKit is the recommended tool for InfiniBand end-to-end performance validation. ClusterKit is a multifaceted node assessment tool for high-performance clusters. It is capable of testing latency, bandwidth, adequate bandwidth, memory bandwidth, GFLOPS by node, per-rack collective performance, and bandwidth and latency between GPUs and local/remote memory.

The tool employs well-known techniques and tests to achieve these performance metrics. It is intended to give the user a general look of the cluster's health and performance.

#### <u>Setup</u>

- 1. Create a shared directory that all systems under test (SUTs) can access.
- 2. Ensure that all SUTs have keyless SSH access to each other, with strict host key disabled.
- 3. Download the suitable HPC-X package from <u>here</u> in the download tab under Resources at the bottom.
- 4. Untar the package.

tar jxf <**package**>

5. cd into ClusterKit sub-directory.

```
cd <shared-dir>/<package>/clusterkit
```

6. Create file 'hostfile.txt'.

vi hostfile.txt

7. Insert the SUTs names, and save. For example:

```
node1
node2
node3
```

8. Find active HCAs names to be tested.

ibnodes | grep <node-name>
 Make sure that the tested HCAs appear as active HCAs for all the SUTs (run ibnodes and grep for each nodes).
 Keep the list of tested HCAs in sorted order.

9. Create 'run\_clusterkit.sh' script file.

```
vi run_clusterkit.sh
```

10. Paste the following script.

- 11. Substitute <HCA\_NUMBERS> with list of tested HCAs numbers, separated with space. For example, if in step 8 we gathered these HCAs to be tested: mlx5\_1, mlx5\_2, mlx5\_5, then replace <HCA\_NUMBERS> with: 1 2 5
- Substitute <HCA\_NAMES\_ASSIGNMENT> with insertion of the tested HCAs into the 'hca\_name' array.

Similar to the previous example (step 11), replace <HCA\_NAMES\_ASSIGNMENT> with:

hca\_name["1"]=mlx5\_1 hca\_name["2"]=mlx5\_2 hca\_name["5"]=mlx5\_5

The final script (after all substitutions) for this example should look like this:

13. Save the script file, and make it executable.

chmod 777 run\_clusterkit.sh

14. Create 'core\_to\_hca.sh' script file.

```
vi core_to_hca.sh
```

15. Paste the following script.

```
#!/bin/bash -x
case $CLUSTERKIT_HCA in
        <CORES>
esac
taskset -c $core $*
```

- 16. Replace <CORES> as the following instructions:
  - a. For each tested HCA, find 2 core numbers across all SUTs

cat /sys/**class**/infiniband/<HCA>/device/local\_cpulist

A Make sure to find 2 cores that appear in all nodes for the same HCA. For example, if outputs of this command with HCA 'mlx5\_1' in all nodes contain cores 1, 2, then you can use them with that HCA

Similar to the example we used before, if all hosts agreed that:

```
- HCA 'mlx5_1' supported with cores 0, 10 (across all nodes)
```

- HCA 'mlx5\_2' supported with cores 0, 10 (across all nodes)

- HCA 'mlx5\_5' supported with cores 1, 11 (across all nodes)

Then replace <CORES>

b. Replace <CORES> in the script as the following:

Similar to the example we used before, if all hosts agreed that (according to the previous sub-step 16.a.):

- HCA 'mlx5\_1' supported with cores 0, 10 (across all nodes)
- HCA 'mlx5\_2' supported with cores 0, 10 (across all nodes)
- HCA 'mlx5\_5' supported with cores 1, 11 (across all nodes)

Then replace <CORES> with:

1) core=0,10; export UCX\_NET\_DEVICES=mlx5\_1:1;; 2) core=0,10; export UCX\_NET\_DEVICES=mlx5\_2:1;; 5) core=1,11; export UCX\_NET\_DEVICES=mlx5\_5:1;;

The final script for that example should look like:

```
#!/bin/bash -x
case $CLUSTERKIT_HCA in
1) core=0,10; export UCX_NET_DEVICES=mlx5_1:1;;
2) core=0,10; export UCX_NET_DEVICES=mlx5_2:1;;
5) core=1,11; export UCX_NET_DEVICES=mlx5_5:1;;
esac
taskset -c $core $*
```

17. Save the script file, and make it executable.

```
chmod 777 core_to_hca.sh
```

- 18. Verify/update output script configuration file.
  - a. Check the configuration file.

```
# while still in clusterkit/ sub-dir
vi bin/output/output_config.ini
```

b. Search for 'data\_dir='.

c. Verify that the value is the actual path to ibdiagnet directory, usually at: /var/tmp/ ibdiagnet2/.

#### Run ClusterKit test

1. Go to HPCX root directory.

cd <SHARED-DIR>/<HPCX-PACKAGE-DIR>/

2. Export environment variables (required in each new shell/session).

export HPCX\_DIR=\$PWD
export CK\_DIR=\$HPCX\_DIR/clusterkit

3. Run the script.

./clusterkit/run\_clusterkit.sh

 For each of the tested HCAs, results should be available at: <HPCX-PACKAGE-DIR>/clusterkit/ <test-timestamp>\_<HCA>.

For further information, see ClusterKit.

#### **Results Verification**

Your cluster's performance is satisfactory when the minimum achieved result is at least 95% of the maximum available bandwidth, as illustrated in the table below.

For your convenience, the technology of your cluster interconnect is shown in the header of the bandwidth.txt file.

Expected InfiniBand Performance (for 4x Connections)

| Technology | Speed, Gb/s | 95% performance, MB/s |
|------------|-------------|-----------------------|
| HDR        | 200         | 23,030                |
| NDR        | 400         | 46,060                |

#### Visualize results

Analyzing the results involves using the UFM-Fabric Visualization Plugin, which is packaged as a docker image that can be run by any docker engine.

- 1. Install docker, if needed.
- 2. Pull and run the docker image to run the visualizer app.

sudo docker pull mellanox/ufmfv sudo docker run -dit --name ufmfv -p 9000:9000 mellanox/ufmfv

- 3. Enter to the server GUI at: <u>http://<server-ip>:9000.</u>
- 4. Upload/import the results, using the import button.

• Upload the .json files only (not the .txt) of the latency/bandwidth tests.

#### **Network Health**

**Network Health** 

| 🛓 Import      |      |            |         |                 |         |       |               |        |
|---------------|------|------------|---------|-----------------|---------|-------|---------------|--------|
| Validation Jo | obs  |            |         |                 |         |       |               |        |
|               |      |            |         |                 |         |       | Filter        |        |
| ID 👻          | Date | Created By | Cluster | Number Of Nodes | HCA Tag | Notes | Data Location | Status |

5. Select the new row that was added to the Validation Job table. Tests table should appear now.

| vallua              | ation Jobs                                          |                       |             |                 |         |       |                  |          |
|---------------------|-----------------------------------------------------|-----------------------|-------------|-----------------|---------|-------|------------------|----------|
|                     |                                                     |                       |             |                 |         |       | Filter           |          |
| ID 🗸                | Date                                                | Created By            | Cluster     | Number Of Nodes | HCA Tag | Notes | Data Location    | Status   |
| 4                   | 2024-05-05 07:54:1                                  | 12 Local user         |             | 2               |         |       | ø                | Complete |
| 20                  | <ul> <li>✓</li> <li>✓ Showing</li> </ul>            | ing 1 to 1 of 1 Valio | lation Jobs |                 |         |       |                  |          |
| 20<br>Tests         | ▼ < > Show                                          | ing 1 to 1 of 1 Valic | lation Jobs |                 |         |       |                  |          |
| 20<br>Tests         | ▼ < > Showi                                         | ing 1 to 1 of 1 Valid | lation Jobs |                 |         |       | Filter           |          |
| 20<br>Tests<br>View | <ul> <li>✓ &lt; &gt; Showi</li> <li>Test</li> </ul> | ing 1 to 1 of 1 Valid | lation Jobs | ige Max         | S       | ſD    | Filter<br>Median | III ==   |

6. Click on the small matrix icon in the 'View' cell of the new row under 'Tests' table to open the visualization of the uploaded test.

| Tests  |   |
|--------|---|
|        |   |
| View 🗸 |   |
|        | в |

7. Choose the suitable thresholds from the panel on the right.

| View                           | liew Thresholds Gbit/s               |             |               |            |  |  |  |  |
|--------------------------------|--------------------------------------|-------------|---------------|------------|--|--|--|--|
| The co<br>in MBy               | nstants i<br>le/s                    | in the exp  | ressions are  | expressed  |  |  |  |  |
| HDR                            | Bandwi                               | dth Profile | • •           | C          |  |  |  |  |
| EDR Bandwidth Profile          |                                      |             |               |            |  |  |  |  |
| ND                             | NDR Bandwidth Profile                |             |               |            |  |  |  |  |
| HD                             | HDR Bandwidth Unidirectional Profile |             |               |            |  |  |  |  |
| HD                             | R100 Ba                              | andwidth F  | Profile       |            |  |  |  |  |
| HD                             | R100 Ba                              | andwidth L  | Indirectiona  | al Profile |  |  |  |  |
| Gau                            | Gaussian Profile                     |             |               |            |  |  |  |  |
| EDP                            | EDR Bandwidth Unidirectional Profile |             |               |            |  |  |  |  |
| ND                             | R Bandv                              | vidth Unid  | irectional Pr | ofile      |  |  |  |  |
| HDI                            | HDR Bandwidth Profile                |             |               |            |  |  |  |  |
|                                | 45600 364.8 Gbit/s                   |             |               |            |  |  |  |  |
|                                | 45625 365 Gbit/s                     |             |               |            |  |  |  |  |
| Set As Default Save As - Apply |                                      |             |               |            |  |  |  |  |
| Statisti                       | cs                                   |             |               |            |  |  |  |  |
| Mi                             | n /                                  | Average     | Max           | STD        |  |  |  |  |
| 189.3                          | 305                                  | 194.458     | 197.269       | 2.863      |  |  |  |  |

### 8.1 Normal Results

Normal results are shown in the figure below. The green 'better' latency results on the diagonal, as these are nodes that are on the same switch, so have the smallest possible latency. This is because there are no additional switch hops and the data goes through just two cables, and there is never congestion/blocking.

#### Bandwidth

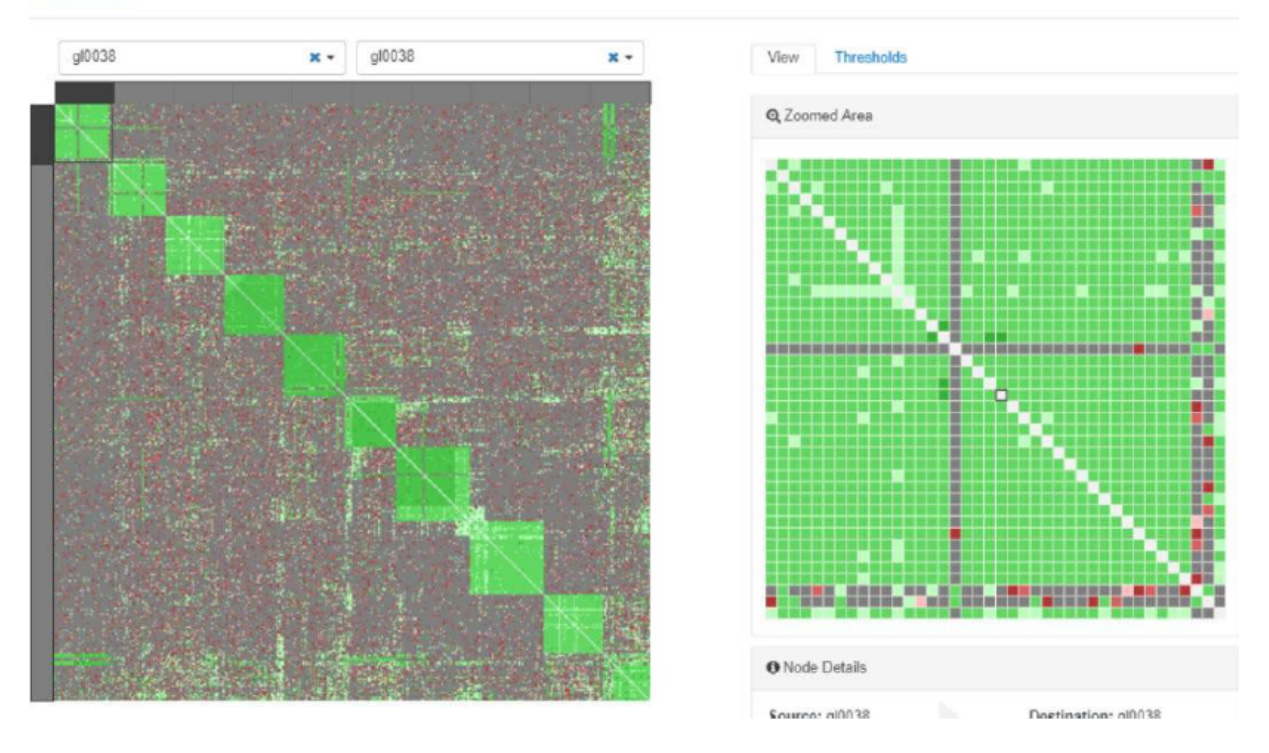

#### Abnormal results

Two actual abnormal results are shown in the figure below. The first is that nodes on the same switch exhibit poor behavior. This result was used to diagnose an issue with split cables. The second issue is the red +, which is an indication that a given node has poor performance with all other nodes. In this particular case, quite a few nodes are problematic. The width of the '+' indicates that it is not just a single node but several. There were two poorly performing nodes in this example.

#### Bandwidth

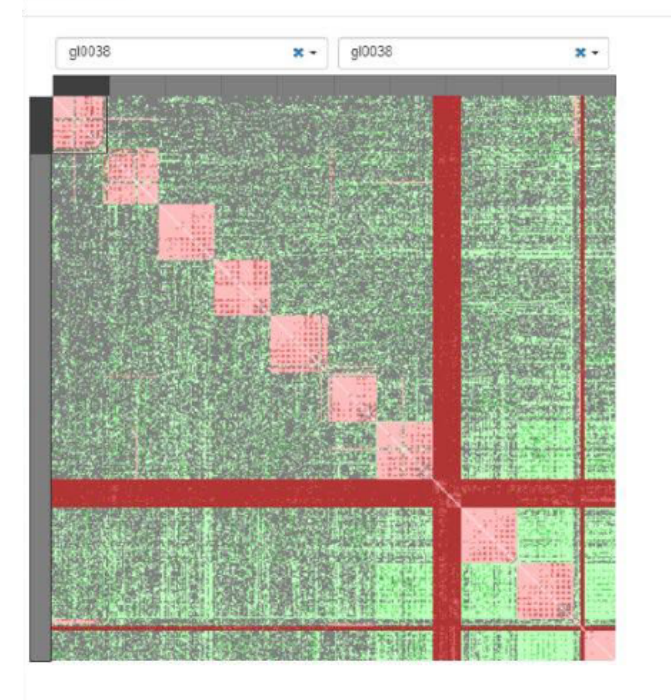

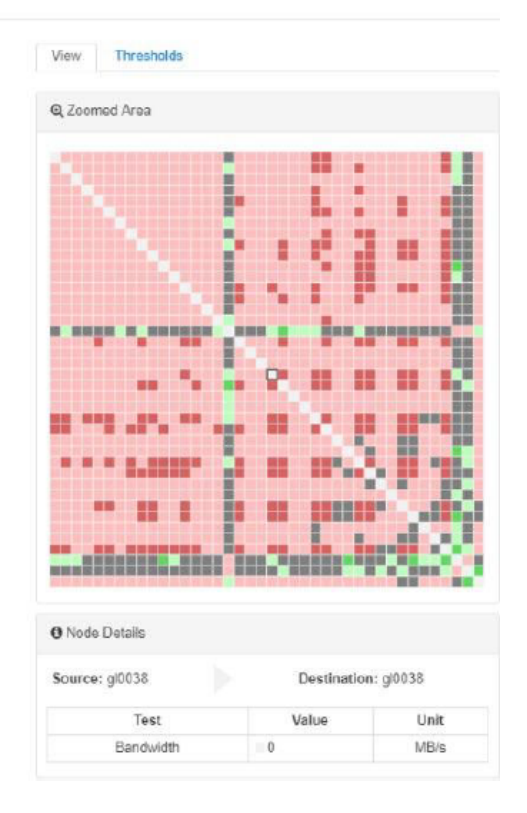

| 9 DI | ing-up Proc                                           | ess checkus                                                                                | st in the second second s |                                                                                                    |
|------|-------------------------------------------------------|--------------------------------------------------------------------------------------------|----------------------------------------------------------------------------------------------------|----------------------------------------------------------------------------------------------------|
| #    | Stage                                                 | Description                                                                                | Entry Criteria                                                                                                    | Done Criteria                                                                                                    |
| 1    | Cluster Planning -<br>Choose Topology                 | <u>Setting the InfiniBand</u><br><u>Cluster Topology</u>                                   | -                                                                                                    | <ul> <li>Desired topology was<br/>defined</li> </ul>                                                                                                    |
| 2    | Cluster Planning -<br>Create PTP File                 | <u>Creating a Point-to-</u><br>Point Excel File                                            | Desired topology     was defined                                                                                                    | <ul> <li>PTP file was created<br/>as described</li> </ul>                                                                                                    |
| 3    | Cluster Planning -<br>Create & Save Topo<br>File      | <u>Creating a Topology</u><br><u>File</u><br><u>Saving the Topology</u><br><u>File</u>     | • Valid PTP file                                                                                                    | <ul> <li>Run topo file<br/>successfully</li> <li>Generated topo file<br/>renamed with<br/>meaningful name</li> <li>Topo file is saved for<br/>future usage</li> </ul> |
| 4    | Topology<br>Confirmation - Install<br>UFM             | <u>UFM Enterprise</u><br>Installation                                                      | <ul> <li>Previous steps<br/>completed</li> <li>Cluster<br/>components<br/>physically<br/>Installed/deployed</li> </ul>                                                                                                    | <ul> <li>UFM successfully<br/>installed and<br/>configured (including<br/>HA)</li> <li>UFM status is running</li> <li>UFM GUI works</li> </ul>                        |
| 5    | Topology<br>Confirmation using<br>UFM                 | <u>Topology Confirmation</u><br>using UFM                                                  | <ul> <li>Generated topo<br/>file</li> <li>UFM installation<br/>done criteria</li> </ul>                                                                                                    | <ul> <li>Custom Topology<br/>Compare Report is<br/>cleared from errors/<br/>warnings</li> </ul>                                                                       |
| 6    | Network Deployment<br>- SW & FW versions<br>Alignment | Confirm Components'<br>Firmware and Software<br>Versions<br>On-site Upgrade - Low<br>scale | • UFM working with GUI                                                                                                    | • All versions are<br>aligned and<br>confirmed                                                                                                    |
| 7    | Configurations                                        | Configuration and<br>Basic Features<br>Activation                                          | All previous<br>sections are<br>successfully<br>completed                                                                                                    | <ul> <li>Switch configuration<br/>done</li> <li>UFM configuration<br/>done</li> <li>Other optional<br/>configurations done</li> </ul>                                 |

# Q Bring up Procoss Chocklist

| # | Stage                | Description                 | Entry Criteria                                              | Done Criteria                                                                                                    |
|---|----------------------|-----------------------------|-------------------------------------------------------------|----------------------------------------------------------------------------------------------------|
| 8 | Cluster Verification | <u>Cluster Verification</u> | • All previous<br>sections are<br>successfully<br>completed | <ul> <li>SM logs are verified<br/>and all issues were<br/>treated</li> <li>UFM Fabric Health<br/>report is cleared of<br/>errors/alarms</li> <li>The specified UFM<br/>Telemetry indicators<br/>comply the evaluation<br/>criteria as<br/>specified <u>here</u></li> <li>UFM events and<br/>alarms are monitored<br/>and treated</li> <li>All links are up and<br/>with valid quality as<br/>described<br/>in <u>UFM Telemetry</u></li> </ul> |
| 9 | Performance          | Performance Testing         | Cluster verification<br>stage successfully<br>completed     | <ul> <li>HPC-X package<br/>successfully installed<br/>and ClusterKit is<br/>working</li> <li>ClusterKit run results<br/>are as expected<br/>according to 'Results<br/>Verification' section</li> <li>Optional - results<br/>were visualized and<br/>analyzed as described<br/>in 'Visualize results'<br/>section</li> </ul>                                                                                                    |

# 10 Acronyms

| Acronym                        | Description                                                                                                    |
|--------------------------------|----------------------------------------------------------------------------------------------------|
| CG                             | Acronym: Core Group.<br>A collection of CORE switches used to connect to specific SPINE<br>switches within different SLGs within a datacenter.                                                                                                    |
| "CORE" Network Layer / Switch  | The switches comprising the 3rd tier of a 3-tier Clos network.<br>"SPINE" switches connect to "CORE" switches. The term applies<br>to both Cluster Interconnected and Data/Storage networks and<br>both Ethernet and IB networks. Other NVIDIA literature refers to<br>this layer as "Super Spine". |
| "LEAF" Network Layer / Switch  | The switches comprising the 1st tier of a 3-tier Clos network.<br>"Nodes" connect to "LEAF" switches. The term applies to both<br>Cluster Interconnected and Data/Storage networks and both<br>Ethernet and IB networks. Other NVIDIA literature refers to this<br>layer as "TOR" or "Top-of-Rack". |
| SLG                            | Acronym: Spine-Leaf Group.<br>A collection of SPINE and LEAF layer devices that are<br>interconnected (all SPINE connect to all LEAF within the group).                                                                                                    |
| SU                             | Acronym: Scalable Unit.                                                                                                    |
| "SPINE" Network Layer / Switch | The switches comprise the 2rd tier of a 3-tier Clos network.<br>"LEAF" switches connect to "SPINE" switches. The term applies<br>to both Cluster Interconnected and Data/Storage networks and<br>both Ethernet and IB networks.                                                                     |

# 11 Document Revision History

| Date         | Version | Change        |
|--------------|---------|---------------|
| May 27, 2024 | 1.0     | First release |

#### Notice

This document is provided for information purposes only and shall not be regarded as a warranty of a certain functionality, condition, or quality of a product. Neither NVIDIA Corporation nor any of its direct or indirect subsidiaries and affiliates (collectively: "NVIDIA") make any representations or warranties, expressed or implied, as to the accuracy or completeness of the information contained in this document and assumes no responsibility for any errors contained herein. NVIDIA shall have no liability for the consequences or use of such information or for any infringement of patents or other rights of third parties that may result from its use. This document is not a commitment to develop, release, or deliver any Material (defined below), code, or functionality.

NVIDIA reserves the right to make corrections, modifications, enhancements, improvements, and any other changes to this document, at any time without notice. Customer should obtain the latest relevant information before placing orders and should verify that such information is current and complete.

NVIDIA products are sold subject to the NVIDIA standard terms and conditions of sale supplied at the time of order acknowledgement, unless otherwise agreed in an individual sales agreement signed by authorized representatives of NVIDIA and customer ("Terms of Sale"). NVIDIA hereby expressly objects to applying any customer general terms and conditions with regards to the purchase of the NVIDIA product referenced in this document. No contractual obligations are formed either directly or indirectly by this document.

NVIDIA products are not designed, authorized, or warranted to be suitable for use in medical, military, aircraft, space, or life support equipment, nor in applications where failure or malfunction of the NVIDIA product can reasonably be expected to result in personal injury, death, or property or environmental damage. NVIDIA accepts no liability for inclusion and/or use of NVIDIA products in such equipment or applications and therefore such inclusion and/or use is at customer's own risk.

NVIDIA makes no representation or warranty that products based on this document will be suitable for any specified use. Testing of all parameters of each product is not necessarily performed by NVIDIA. It is customer's sole responsibility to evaluate and determine the applicability of any information contained in this document, ensure the product is suitable and fit for the application planned by customer, and perform the necessary testing for the application in order to avoid a default of the application or the product. Weaknesses in customer's product designs may affect the quality and reliability of the NVIDIA product and may result in additional or different conditions and/or requirements beyond those contained in this document. NVIDIA accepts no liability related to any default, damage, costs, or problem which may be based on or attributable to: (i) the use of the NVIDIA product in any manner that is contrary to this document or (ii) customer product designs.

No license, either expressed or implied, is granted under any NVIDIA patent right, copyright, or other NVIDIA intellectual property right under this document. Information published by NVIDIA regarding third-party products or services does not constitute a license from NVIDIA to use such products or services or a warranty or endorsement thereof. Use of such information may require a license from a third party under the patents or other intellectual property rights of the third party, or a license from NVIDIA under the patents or other intellectual property rights.

Reproduction of information in this document is permissible only if approved in advance by NVIDIA in writing, reproduced without alteration and in full compliance with all applicable export laws and regulations, and accompanied by all associated conditions, limitations, and notices.

THIS DOCUMENT AND ALL NVIDIA DESIGN SPECIFICATIONS, REFERENCE BOARDS, FILES, DRAWINGS, DIAGNOSTICS, LISTS, AND OTHER DOCUMENTS (TOGETHER AND SEPARATELY, "MATERIALS") ARE BEING PROVIDED "AS IS." NVIDIA MAKES NO WARRANTIES, EXPRESSED, IMPLIED, STATUTORY, OR OTHERWISE WITH RESPECT TO THE MATERIALS, AND EXPRESSLY DISCLAIMS ALL IMPLIED WARRANTIES OF NONINFRINGEMENT, MERCHANTABILITY, AND FITNESS FOR A PARTICULAR PURPOSE. TO THE EXTENT NOT PROHIBITED BY LAW, IN NO EVENT WILL NVIDIA BE LIABLE FOR ANY DAMAGES, INCLUDING WITHOUT LIMITATION ANY DIRECT, INDIRECT, SPECIAL, INCIDENTAL, PUNITIVE, OR CONSEQUENTIAL DAMAGES, HOWEVER CAUSED AND REGARDLESS OF THE THEORY OF LIABILITY, ARISING OUT OF ANY USE OF THIS DOCUMENT, EVEN IF NVIDIA HAS BEEN ADVISED OF THE POSSIBILITY OF SUCH DAMAGES. Notwithstanding any damages that customer might incur for any reason whatsoever, NVIDIA's aggregate and cumulative liability towards customer for the products described herein shall be limited in accordance with the Terms of Sale for the product.

#### Trademarks

NVIDIA, the NVIDIA logo, and Mellanox are trademarks and/or registered trademarks of NVIDIA Corporation and/

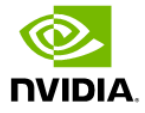

or Mellanox Technologies Ltd. in the U.S. and in other countries. Other company and product names may be trademarks of the respective companies with which they are associated.

Copyright

© 2024 NVIDIA Corporation & affiliates. All Rights Reserved.

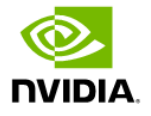